Data Center Service Implementation Using Docker Container and FortiGate Network

BY

## Saddman Zahin Himel ID: 163-15-8371

## AND

### Nazmul Ahammad Arman ID: 163-15-8369

This Report Presented in Partial Fulfillment of the Requirements for the Degree of Bachelor of Science in Computer Science and Engineering

Supervised By

## Refath Ara Hossain

Lecturer Department of CSE Daffodil International University

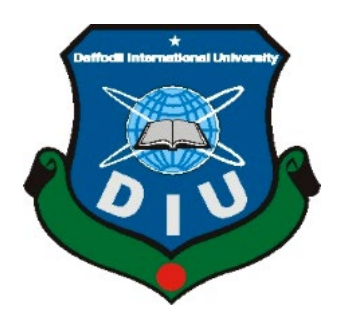

DAFFODIL INTERNATIONAL UNIVERSITY DHAKA, BANGLADESH JANUARY 2022

#### APPROVAL

This Project titled "**Data Center Service Implementation Using Docker Container and FortiGate Network**" submitted by Saddman Zahin Himel, 163-15-8371 and Nazmul Ahammad Arman, 163-15-8369 to the Department of Computer Science and Engineering, Daffodil International University, has been accepted as satisfactory for the partial fulfillment of the requirements for the degree of B.Sc. in Computer Science and Engineering and approved as to its style and contents. The presentation has been held on 06-1-2022.

#### **BOARD OF EXAMINERS**

Ala: )

**Dr. Sheak Rashed Haider Noori** Associate Professor and Associate Head Department of Computer Science and Engineering Faculty of Science & Information Technology Daffodil International University

Banshell

**Dr. Sumit Kumar Banshal (SKBL)** Assistant Professo Department of Computer Science and Engineering Faculty of Science & Information Technology Daffodil International University

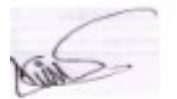

Md. Abbas Ali Khan (AAK) Senior Lecturer Department of Computer Science and Engineering Faculty of Science & Information Technology Daffodil International University

Funda

**Shah Md. Imran Industry Promotion Expert** LICT Project, ICT Division, Bangladesh Chairman

**Internal Examiner** 

**Internal Examiner** 

**External Examiner** 

©Daffodil International University

#### DECLARATION

We hereby declare that, this project has been done by us under the supervision of **Refath Ara Hossain, Lecturer, Department of CSE** Daffodil International University. We also declare that neither this project nor any part of this project has been submitted elsewhere for award of any degree or diploma.

Supervised by:

Eath

**Refath Ara Hossain** Lecturer Department of CSE Daffodil International University

#### Submitted by:

Hinel

**Saddman Zahin Himel** 163-15-8371 Department of CSE Daffodil International University

April

Nazmul Ahammad Arman 163-15-8369 Department of CSE Daffodil International University

## ACKNOWLEDGEMENT

First, we express our heartiest thanks and gratefulness to almighty God for His divine blessing makes us possible to complete the final year project/internship successfully.

We really grateful and wish our profound our indebtedness to **Refath Ara Hossain**, **Lecturer**, Department of CSE Daffodil International University, Dhaka. Deep Knowledge & keen interest of our supervisor in the field of "**Data Center Service Implementation Using Docker Container and FortiGate Network**" to carry out this project. Her endless patience, scholarly guidance, continual encouragement, constant and energetic supervision, constructive criticism, valuable advice, reading many inferior drafts and correcting them at all stage have made it possible to complete this project.

We would like to express our heartiest gratitude to the Almighty to Allah and **Professor Dr. Touhid Bhuiyan**, Department of CSE, for his kind help to finish our project and also to other faculty member and the staff of CSE department of Daffodil International University.

We would like to thank our entire course mate in Daffodil International University, who took part in this discuss while completing the course work.

Finally, we must acknowledge with due respect the constant support and patients of our parents.

#### ABSTRACT

This project is replication of a concept that how can we utilize our minimum hardware resources at maximum output performance by using Docker container virtualization and also, we can secure our network by using security firewall and monitor our data center monitoring system for vulnerability. We can further develop this system as a VPS server that people can use as their personal computer this is how we can utilize at full performance this system. For this project we are using GNS3 simulation software, VMWARE WORKSTATION. We are replicating an office setup how office network setup work. Head office and branch office network connectivity via VPN and office application configuration and usable for users.

## **TABLE OF CONTENTS**

| CONTENTS          | PAGE |
|-------------------|------|
| Approval          | i    |
| Board of Examiner | i    |
| Declaration       | ii   |
| Acknowledgment    | iii  |
| Abstract          | iv   |
|                   |      |

## CHAPTER

| CHAPTER 1: INTRODUCTION                        | 1 – 5 |
|------------------------------------------------|-------|
| 1.1: Introduction                              | 1     |
| 1.2: Specifies a modern data center            | 1     |
| 1.3: Server farm office                        | 1     |
| 1.4: The principles for server farm foundation | 2     |
| 1.5: Motivation                                | 2     |
| 1.6: Aims and Objectives                       | 3     |
| 1.7: Expected Outcome                          | 4     |
| 1.8: Layout of the Report                      | 5     |
|                                                |       |

#### CHAPTER 2: BACKGROUND

2.1: Firewall 6 2.2: Network switch 6 2.3: Network switch works 6 2.3.1: Deployed in the following ways 6 2.4: VLAN 7 2.5: IPsec VPN 7 2.6: IDS 7 2.7: IPS 8 2.8: Web Serve 8 2.9: DMZ 9 2.10: VMware Workstation 9 2.11: GNS-3 (Graphical Network Simulation-3) 9

©Daffodil International University

6 - 26

| 2.11.1: Install gns-3 and insert gns-vm and Fortinet 64vm Version | 13      |
|-------------------------------------------------------------------|---------|
| 2.11.2: Configure our Fortinet firewall wan, LAN, IP address, DNS | 15      |
| configure, security policies, static and VPN IP-sec.              |         |
| 2.11.3: Branch Office 1                                           | 20      |
| 2.11.4: Configure our main ubuntu server                          | 23      |
| 2.11.4.a: Next Cloud                                              | 24      |
| 2.11.4.b: Web Server                                              | 25      |
| 2.11.4.c: FTP Server                                              | 25      |
| 2.11.4.d: Mail Server                                             | 26      |
| <b>CHAPTER 3: REQUIRMENT SPECIFICATIONS</b>                       | 27 – 28 |
| 3.1: Element                                                      | 27      |
| 3.2: Internal and External requirements                           | 27      |
| 3.2.1: Firewall Overview                                          | 27      |
| 3.2.2: Windows 10 Overview                                        | 28      |
| 3.2.3: Ubuntu Overview                                            | 28      |
| 3.2.4: Docker Overview                                            | 28      |
| CHAPTER 4: DATA CENTER DESIGN AND                                 | 29      |
| DIAGRAM                                                           |         |
| 4.1: Design and Diagram                                           | 29      |
| CHAPTER 5: IMPACT ON SOCIETY,                                     | 30 - 31 |
| ENVIRONMENT AND                                                   |         |
| SUSTAINABILITY                                                    |         |
| 5.1: Impact on Society                                            | 30      |
| 5.2: Impact on Environment                                        | 30      |
| 5.3: Ethical aspects                                              | 30      |
| 5.4: Sustainability Plan                                          | 31      |

| CHAPTER 6: CONCLUSION AND FURTHER   | 32      |
|-------------------------------------|---------|
| DEVELOPMENT                         |         |
| 6.1: Conclusion                     | 32      |
| 6.2: Scope for Further Developments | 32      |
| REFERENCES                          | 33 – 34 |
| PLAGARISOME REPORT                  | 35 - 36 |

## **LIST OF FIGURES**

| FIGURE NAME                                                   | PAGE NO |
|---------------------------------------------------------------|---------|
| Figure 1.7 Shows Growth and expansion of data center industry | 5       |
| Figure 2.11 – 1 Windows 10 in VM                              | 10      |
| Figure 2.11 – 2 Windows 10 in VM                              | 11      |
| Figure 2.11 – 3 Windows 10 in VM                              | 11      |
| Figure 2.11 – 4 Ubuntu Server Setup                           | 12      |
| Figure 2.11 – 5 windows 10 in VM                              | 13      |
| Figure 2.11.1 – 1 Installed Gns3vm and Fortinet 64vm          | 13      |
| Figure 2.11.1 – 2 Installed Gns3vm and Fortinet 64vm          | 14      |
| Figure 2.11.1 – 3 Installed Gns3vm and Fortinet 64vm          | 14      |
| Figure 2.11.1 – 4 Installed Gns3vm and Fortinet 64vm          | 15      |
| Figure 2.11.2 – 1: LAN Port                                   | 16      |
| Figure 2.11.2 – 2: Security Policies                          | 17      |
| Figure 2.11.2 – 3: IPS Policies                               | 17      |
| Figure 2.11.2 – 4: Static Route                               | 18      |
| Figure 2.11.2 – 5: VPN Setup for Two Branches                 | 18      |
| Figure 2.11.2 – 6: VPN Setup For Two Branches                 | 19      |
| Figure 2.11.2 – 7: Firewall Policies                          | 19      |
| Figure 2.11.3 – 1 Shows WAN Port                              | 20      |
| Figure 2.11.3 – 2: LAN Port                                   | 21      |
| Figure 2.11.3 – 3: DNS Configure                              | 22      |
| Figure 2.11.3 – 4: VPN IP- sec configure with head office     | 22      |
| Figure 2.11.3 – 5: Firewall Policies                          | 23      |

| Figure 2.11.4.a – 1 Install docker and ubuntu server | 24 |
|------------------------------------------------------|----|
| Figure 2.11.4.a – 2 Docker and ubuntu server log in  | 24 |
| Figure 2.11.4.b – 3 Web server                       | 25 |
| Figure 2.11.4.c – 4 Ftp Directory                    | 26 |
| Figure 4.1 Data center Design                        | 29 |

#### CHAPTER 1

#### Introduction

#### **1.1 Introduction**

The data center is a facility where data or information store in vast majority in server storage device it could be NAS (network area storage) or SAN (Storage area network) depend on data center designer and data center infrastructure. all data is connected via servers through switches routers, lot, ONU and powered via UPS (uninterrupted power supply) or backup power generator. data center plays most important role in our real life, by the data center we cannot imagine our modern life, it runs our social media platforms, our data privacy, our office work, our financial records etc. [1] [2]

#### **1.2** Specifies a Modern Data Center

Today's server farms are vastly different from what they were only a few years ago. Foundation has transitioned from traditional on-premises physical to virtual organization that assist apps and Jobs across pools of physical framework in a multi-cloud environment. Informational exist and is linked across multiple server farms, the edge, and public and private mists throughout this time. The server farm should be able to share data between these several locations, both services run on the cloud server. Even the public cloud is made up of several farms. When applications services are installed in the cloud server services, the cloud provider's server farm. [3] [4]

#### **1.3 Server Farm Office**

To support the middle's equipment and programming, server farm parts necessitate a massive foundation. Power substations, uninterruptible power supply (UPS), ventilation, cooling system, fire protection, independent power generators, and connections to outside networks are among them.

#### **1.4 The Principles for Server Farm Foundation**

ANSI/TIA-942 is the most widely accepted standard for server farm plans and frameworks. It integrates ANSI/TIA-942 accreditation criteria, consistency with one of four server farm levels examined for degrees of repetition and internal failure adaption.

- The fundamentals of a website. A Tier 1 server farm provides only little protection against actual events. It features a single, non-redundant dispersion method and Part site foundation with redundancy. This server farm provides enhanced protection against genuine events. It features extra limit pieces and a single, non-redundant delivery path.
- Site framework that is concurrently feasible. This server farm protects against almost all real-world events by providing repeating limit portions and a variety of free conveyance options. Every component can be removed or replaced without disrupting end- user administrations.
- Site framework that is fault tolerant. The higher levels of adaptation to internal failure and excess are provided by this server farm. Simultaneous practicality and one issue anywhere in the establishment without generating vacation is enabled by repetitive limit parts and diverse autonomous dispersion ways.

#### 1.5 Motivation

Server farms are the foundation of the computerized economy and the inescapable reception of cloud administrations, business examination and large information will keep on speeding up their interest. Since server farms burn-through a lot of energy, research endeavors are expected to distinguish what works with activities to carry out practices and innovations to one or the other retrofit to or design green server farms. This paper addresses this issue drawing from institutional, anticipation and inspiration capacity hypotheses and in view of study information gathered from 96 server farms. The discoveries demonstrate that presentation and exertion hope structure the solid request

drivers and along with capacity will prompt the execution of practices and innovations that further develop the energy proficiency of server farms.

- Resource Sharing
- Virtualization
- Host your website
- Data connectivity with wire and wireless
- Communicate system with (e-mail, VoIP, messaging)
- Keep information record (data storage)
- Exploring for new ideas (research and development for new technologies)
- Running simulation for different purpose (space research, flight control, missile testing, virtual system testing).

#### 1.6 Aims and Objectives

- a. Create and carry out an enterprise server farm for getting and delivering basic data resources.
- b. Adoptive hearty and assessable administrations that help the requirements of enterprise partners.
- c. Make a solid and effective assistance for facilitating and delivering basic data resources and different information to its clients.
- d. Carry out security approaches and specialized apparatuses to shield information from disaster, risk, compromise of other improper use.
- e. Decrease costs related with the security and keep of basic data resources.
- f. Offer quality support levels that meet or better client assumptions.
- g. Improvement on efficiencies through essential execution of standard platforms.
- h. Provide improved information security in consistence with administration and other administrative bodies.

#### **1.7 Expected Outcome**

Were all technologists, or in any event, clients of innovation. In the server farm space, we are continually utilizing new frameworks, strategies for correspondence, and cutting-edge innovations intended to make life easier. Yearly worldwide IP traffic will reach 3.3 zettabytes by 2021. In 2016, worldwide IP traffic was 1.2 ZB each year or 96 exabytes (one billion gigabytes) each month.

Worldwide IP traffic will increment almost triple over the course of the following five years and will have increment 127-fild from 2005 to 2021.

- a. previous data center system and device was power hungry but new system of data center device is more efficient and less power consumption device. power of data center is reduced via 40% across the globe and recently all data center company shifting their premises is south and north area of earth because of weather condition. North pole and south pole are cold, and it help data center to cool down and work more effectively. it reduces power consumption and burn fossil fuel.
- b. data center can help our country economy growth.it can help our county economy via monitoring all financial system and software algorithm. We can implement more data center infrastructure in our country and provide could base, and data storage services to other countries to earn remittance for our country When we asked respondents about data center growth, we found that ownership, renovations, and building were on the upswing.
- c. How much change innovation and additions are being made in the data center industry in any given year. Such as the public cloud, private cloud and traditional IT.

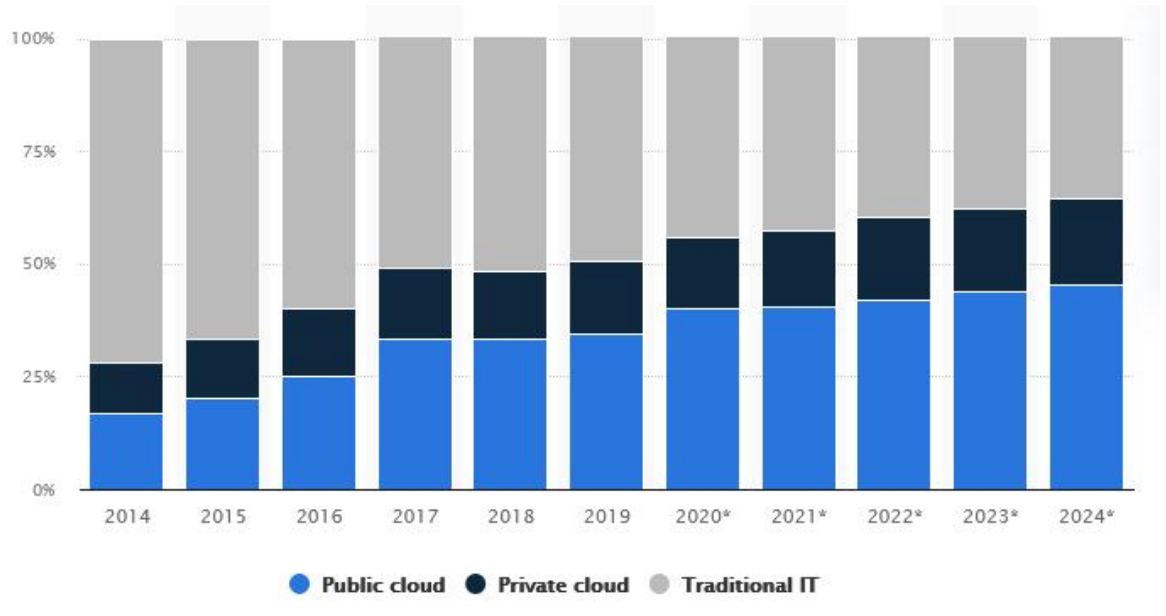

Figure 1.7 Shows Growth and expansion of data center industry

Figure 1.7: Growth and expansion of data center industry

## 1.8 Layout of The Report

- a. The introductory chapter gives the background leading of our project about data center and network security.
- b. The chapter Design model of the Project.
- c. This chapter is about Requirement Specification Network project with GNS3 and VMware.
- d. This chapter is about the overview of the project. In this chapter we discuss about FortiGate Brand VLAN, IPsec VPN, Firewall, IDS, IPS, Web Server, FTP Server, NAS Server with Automatic Backup, Mail server with configuration and screenshots.
- e. Demo (Simulation and result) of the project.
- f. We turn into the conclusion and future Scope of the Networking security system of Organizations.

#### CHAPTER 2

#### Background

#### 2.1 Firewall

The firewall is a security device which monitor all the traffic activities in the network. the firewall checks each incoming and outgoing packet thought network for malicious packet or information to prevent any cyber-attack like DDOS, MITM (man in the middle) packet sniffing, ransomware attack, BOT etc. Firewall types that United Threat Management Firewall (UTMFW), Next-generation Firewall (NGFW), Threat-focused (TFFW). [5]

### 2.2 Network Switch

A network switch is a device that works on networking data link layer.it help data or packet to transmit device to device like computer to computer, computer to laptop or mobile or outside through router or firewall. Network switch has its own mac table, and it stores these device macs address each packet contain header destination mac address to reach on destination location. Layer 3 switch is available, and this kind of switch can work route level but can-do NAT (network address translation). [6]

#### 2.3 Network Switch Works

#### 2.3.1 Deployed in The Following Ways

- Edge or access switches: this type of switch is installed in server racks where server is installed. This method can help us to separate the Ares and help us to find network error problem easily. This type of switches directly handles end devices like computer, access control, Ip cameras, access point, printers, scanner, and aggregation switches.
- Aggregation or distribution switches: this switch is installed in middle point where all edge switch uplink cable relates to aggregation switches,

this type must have redundancy and link fault tolerant system to prevent any kind of link breakdown like multiple cores switch a downlink line, two power supply and two or more power incoming system for nonstop performance.

Core switches: these switches also have redundancy link, but these switches are directly connected under firewall or routers. This switched distribute data or packet and sometime provide Ip address, depend on data center configuration. This switches downlink is aggregation switches and uplink are firewall and routers sometimes both can be connected to prevent link down error.

#### 2.4 VLAN

VLAN (virtual LAN) is a technology that works inside Lan port. multiple data can be sent in one port in different network.it reduce the Lan port to use individual port by port. Each VLAN has its own network and subnets, and gateway Lan can work in multiple switches though VLAN ID and its smooth the internal network architecture and data flow inside network. [7]

#### 2.5 IPsec VPN

VPN is virtual private network connections forwarded (tunneled) through public-to-public Ip networks. IPsec VPN Is s protocol, secure the network connection in standards way to create a VPN (virtual private connection). IPsec is a group of protocols that work together to set up encrypted connection between two or more router and firewall devices. IPsec VPN system used to set up VPNs and it works by encrypting IP packets. Within the team "IPsec" "IP" stands for "Internet Protocol" and "sec" for secure. [8] [9]

#### 2.6 IDS

An intrusion detection system (IDS) is a system and work as a software application that monitors all the packets in the network for malicious activity or policy breaches via monitoring time any kind of malicious activity or violation can scan via IDS it is reported and stored centrally using a security data and event management system. Some IDS's can detected intrusion via network scanning. [10]

These are classified as intrusion prevention systems (IPS), IDS detection types:

- NIDS Network Intrusion Detection System
- HIDS Host-based Intrusion Detection System
- HIDS Host Intrusion Detection System

#### 2.7 IPS

IPS (intrusion prevention system) is a system that can detect and prevent any kind of cyber security like DDOS (distributed denial of service) Bot attack, brute force entry, email bombing, network vulnerabilities, exploits, and hackers, MITM (man in the middle) IPS (intrusion prevent system) can quickly block ports and prevent the attack. [11] [12]

#### 2.8 Web Server

A web server is use in store information and spread the information everyone. like online newspaper. but now a day webserver is very necessary to everyone. web servers contain information, this information cloud be person information, social media platform information, online job circular based information by the webserver we can collect information though public example online vote, online public opinion, online store for place order any product, curriculum vita collection, and many more. web servers need a hosting pc to host the site and domain server for its identity to identify in public itself. websites need HTTP (hypertext transfer protocol) SMTP (simple mail transfer protocol.

#### 2.9 DMZ

In cyber security, a demilitarized zone (DMZ) is a subnetwork which separates the internal local area network (LAN) external networks. The external-facing server, resources and services sit in the DMZ, meaning that they have accessible from and have access to the internet in addition to the other parts of the internal LAN. This means there is no direct access between the internet and the internal LAN cannot be reached. Examples of services that might be in the DMZ. [13]

#### 2.10 VMware Workstation

VMware Workstation is a virtual machine software that is used for x86-64 based computer operating system to run multiple operating systems over a single physical computer. Each virtual machine can run a single any operating system (Microsoft, Linux etc.). VMware Workstation Strongly supports hardware compatibility and works as a bridge or as a NAT and host mood network between physical machine for all kinds of hardware sources with hard disk, USB tool. All drives are installed via the host physical machine. [14] [15]

#### 2.11 GNS-3 (Graphical Network Simulation)

GNS3 is used by hundreds of thousands of network engineers worldwide to emulated, configure, test and troubleshoot virtual and real network. GNS3 allows you to run a small topology consisting of only a few devices on your laptop, to those that have many devices hosted on multiple servers or even hosted in the cloud. [16] [17]

At first, we will install VMware software on our main host laptop after that we will install VM pc (windows 10 user pc) follow the step following figures.

- Click on create new virtual machine
- Select typical then click on next
- Elect I will install the operating system latter
- Select Microsoft windows and windows vision which windows you want to install
- Give a virtual machine and virtual machine install location

- Give the virtual machine install size and select virtual store type
- Now select virtual machine setting and select cd/DVD and use iso file and give the iso file location.

Let's install VM ware in windows 10. After finishing install VM ware, then the open VM ware we will see on display like the picture below.

Figure 2.11 – 1 Shows windows 10 in VM

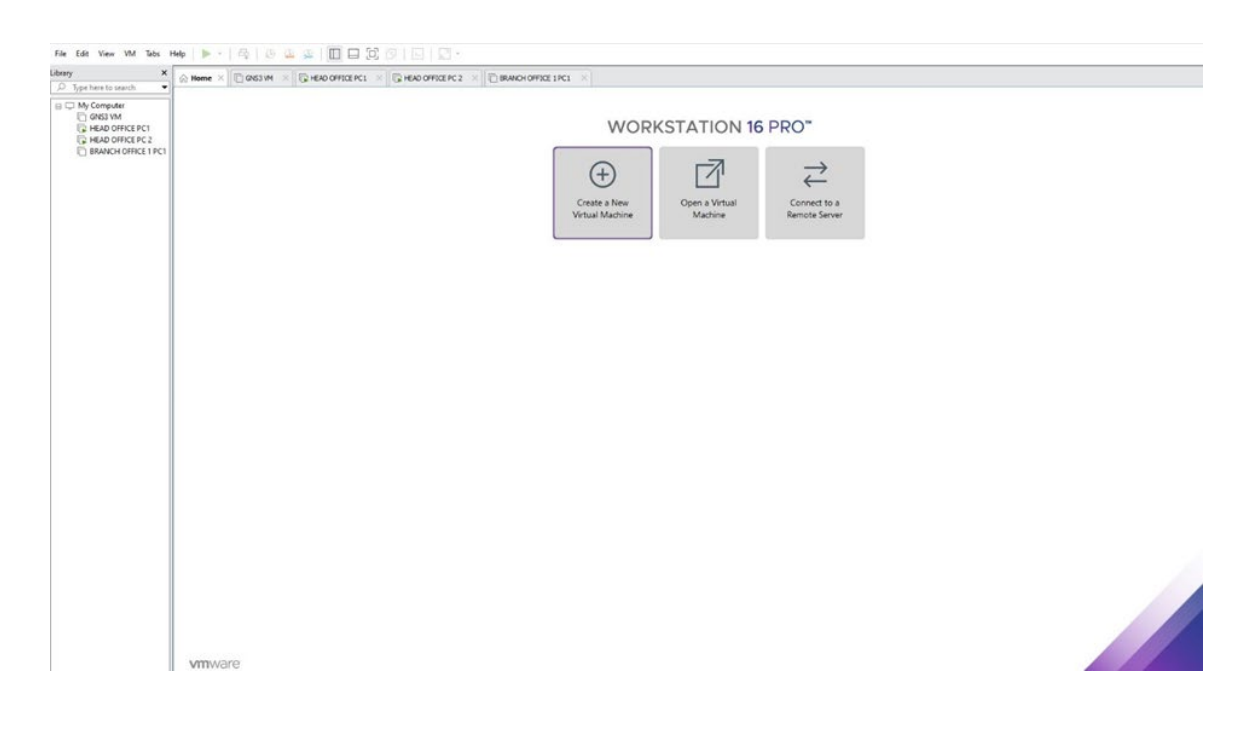

Figure 2.11 – 1: windows 10 in VM

VM ware it will be seen on the display in the next step. Figure 2.11 - 2 shows windows 10 in VM

| File Edit View VM Tabs Help 📙 🛛 🛱 💭 🔐 🚇 🛄 🖃 🖸                                                                                                    |                                                            |                                                                     |     |               |                 |                 |
|----------------------------------------------------------------------------------------------------|------------------------------------------------------------|---------------------------------------------------------------------|-----|---------------|-----------------|-----------------|
| Library X                                                                                                    | HEAD OFFICE PC 2 × RANCH OFFICE 1 PC1                      | × BRANCH OFFICE 1PC-2 × C BRANCH OFFICE 2PC1 × C BRANCH OFFICE 2PC2 | 2 × |               |                 |                 |
| □     Display the test to stoch       □     Display the test to stoch       □     Display the | ¢<br>WI                                                    | ho's going to use this PC?<br>What name do you want to use?         |     |               |                 |                 |
|                                                                                                    | Or, even better, use an online account                     |                                                                     |     |               |                 |                 |
|                                                                                                    |                                                            |                                                                     |     |               |                 |                 |
| Click in the virtual screen VNwore Tools enables many feature                                                                                                    | es and improves mouse movement, video and performance. Log | in to the guest operating system and cick "Install Tools".          |     | Install Tools | Remind Me Later | Never Remind Me |
| To direct input to this VM, click inside or press Ctrl+G.                                                                                                    |                                                            |                                                                     |     |               | 0300            | a 🖴 🔊 📘         |

Figure 2.11 - 2: windows 10 in VM

VM ware it will be seen on the display in the next step. Figure 2.11 - 3 shows windows 10 in VM

| o search •                                                                                                    | BRANCH OF                                                                                                    | FICE 1 PC-2                                                                                                    |                                                                                                    |                                                                 |                                                                                                    |  |
|----------------------------------------------------------------------------------------------------|----------------------------------------------------------------------------------------------------|----------------------------------------------------------------------------------------------------|----------------------------------------------------------------------------------------------------|-----------------------------------------------------------------|----------------------------------------------------------------------------------------------------|--|
| VM<br>ORIGERCI<br>ORIGERZ<br>COMPACE<br>COMPACE<br>CO | Pour on this virtual m     Cativitial machine set     Devices     Tenners     Construction     Construction     Construt | achine<br>Imgs<br>2<br>406B 1000<br>Bing of B01/HL<br>Bing of During Outern<br>Present<br>Auto detect<br>Auto detect<br>action of this virtual | Virtual Machine Setti<br>Tedrare Ostore<br>Dence<br>Immenory<br>Control Control<br>Control Control<br>Control<br>Control | gs Summary 3 GB V GB V GB V GB V GB V GB V GB V GB V            | Cence table<br>Concentral<br>Concentral<br>Conc |  |
|                                                                                                    |                                                                                                    |                                                                                                    | Virtual Machine Details<br>State: Powere<br>Configuration File: E/VERS<br>Hardware compatibility: Worksta                                                                                                    | l off<br>TY PROJECT/WINDOWS VM MAC<br>bion 16.x virtual machine | OK Centel H                                                                                                    |  |

Figure 2.11 – 3: windows 10 in VM

Our window 10 user end pc is ready to use we will add 5 more pc as user pc now we will install ubuntu server on our VM machine.

- Create a new virtual machine
- Select language (English) then install ubuntu
- From update and install select normal install and download Ubuntu while installing.
- Installation type select erase and install Ubuntu
- Select time zone and create username password on VM Ubuntu server

Now, we will set up ubuntu in VM ware, this is one part of Linux. After finishing install Ubuntu, then the open Ubuntu we will see on display like the picture below. Figure 2.11 - 4 shows Ubuntu Server setup

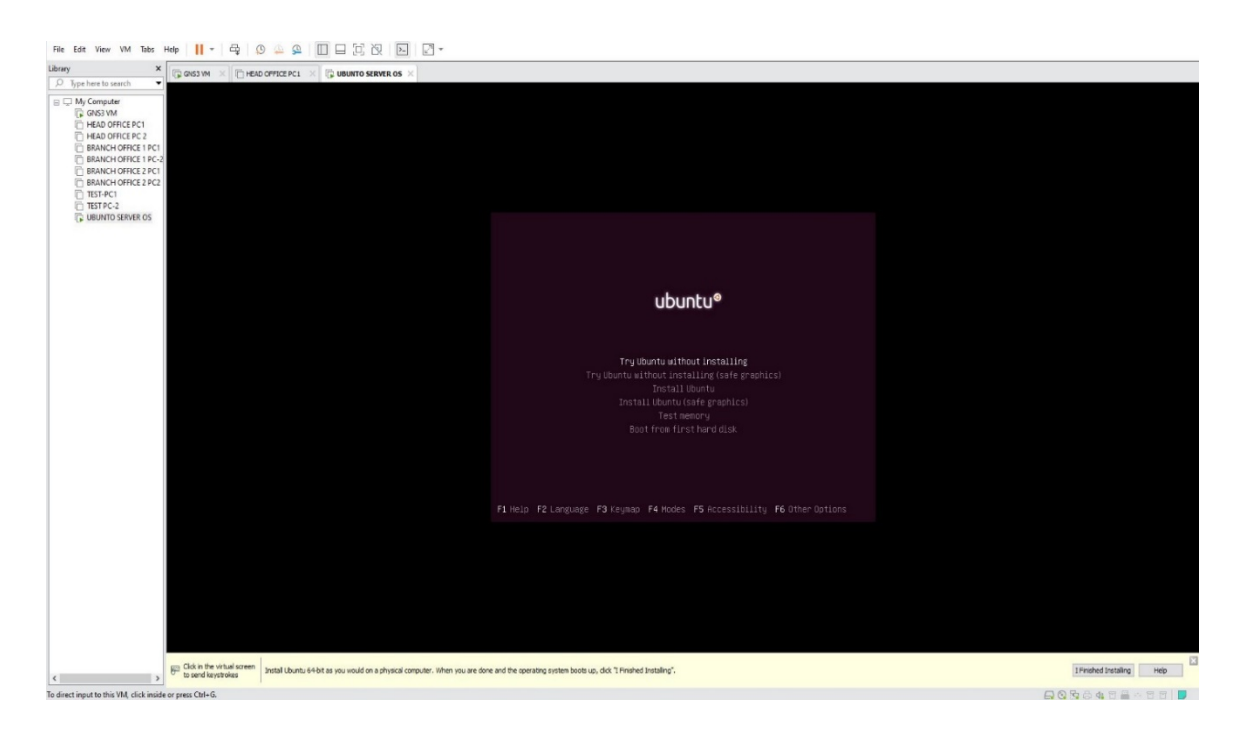

Figure 2.11 - 4: Ubuntu Server setup

VM ware it will be seen on the display in the next step. Figure 2.11 - 5 shows Ubuntu Server Setup

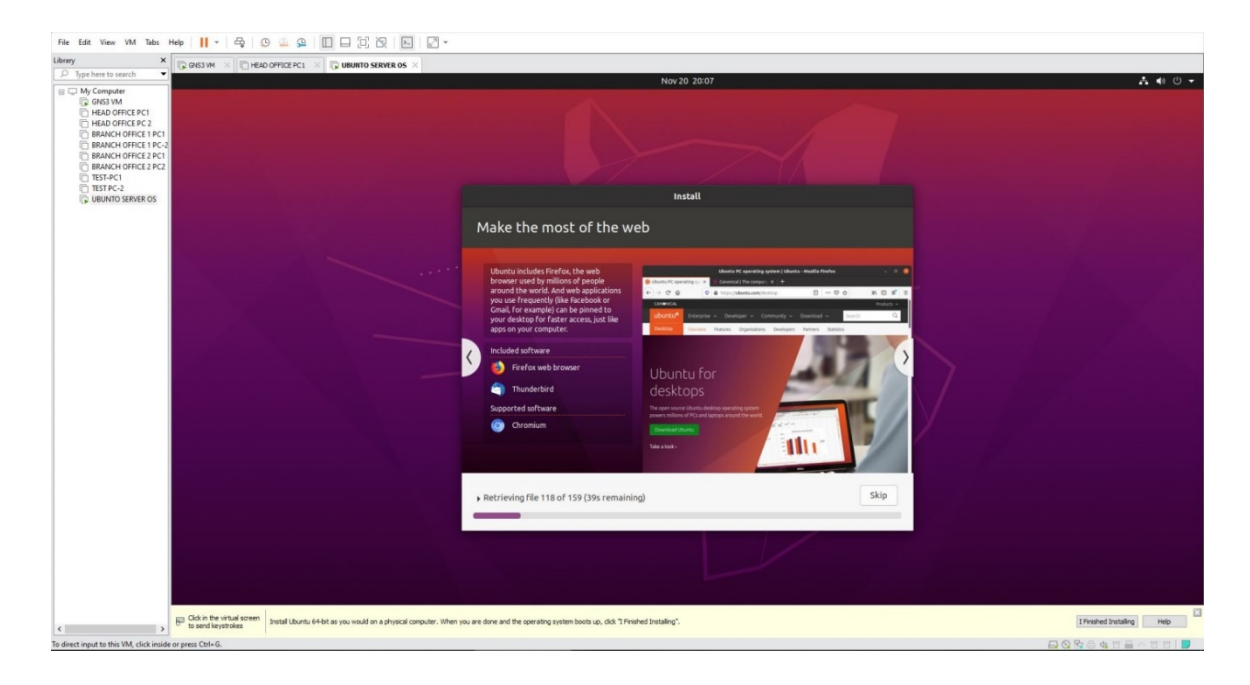

Figure 2.11 - 5: Ubuntu Server setup

## 2.11.1 Install GNS-3 and insert GNS-VM and Fortinet 64vm Version 7.0.1

Let's install GNS3 in VM ware. After finishing install GNS3, then the open GNS3 we will see on display like the picture below. Figure 2.11.1 - 1 shows Installed Gns3vm and Fortinet 64vm

|                                               | FortiGate 6.4.5                                          |                                  |       |          |
|-----------------------------------------------|----------------------------------------------------------|----------------------------------|-------|----------|
|                                               | File                                                     | MD5                              | Size  |          |
| ketplace                                      | FGT_VM64_KVM-v6-<br>build1828-<br>FORTINET.out.kvm.qcow2 | dc064e16fa65461183544d8ddb5d19d9 | 36 MB | Download |
| one-stop networking shop<br>GNS3 Network Pros | empty30G.qcow2                                           | 3411a599e822f2ac6be560a26405821a | 0 MB  | Download |
|                                               | FortiGate 6.2.2                                          |                                  |       |          |
|                                               | File                                                     | MD5                              | Size  |          |
| saturaid                                      | FGT_VM64_KVM-v6-<br>build1010-<br>FORTINET.out.kvm.qcow2 | da411e21e4c0bc25553d0e72201af7a4 | 59 MB | Download |
| sliances                                      | empty30G.qcow2                                           | 3411a599e822f2ac6be560a26405821a | 0 MB  | Download |
| bu .                                          | EastiGate 8.2.1                                          |                                  |       |          |
| Course for                                    | File                                                     | MD5                              | Size  |          |
| athing                                        | FGT_VM64_KVM-v6-<br>build0932-<br>FORTINET.out.kvm.qcow2 | 725d41460ed1858dc905dbe2846a8400 | 59 MB | Download |
| osteoasta                                     | empty30G.qcow2                                           | 3411a599e822f2ac6be560a26405821a | 0 MB  | Download |
|                                               | FortiGate 6.2.0                                          |                                  |       |          |
|                                               | File                                                     | MD5                              | Size  |          |
|                                               | FGT_VM64_KVM-v6-<br>build0866-<br>FORTINET.out.kvm.qcow2 | 588df9ba0db485976f6681810001ae73 | 58 MB | Download |
|                                               | empty30G.gcow2                                           | 3411a599e822f2ac6be560a26405821a | 0 MB  | Download |

Figure 2.11.1 – 1: Installed Gns3vm and Forninet 64vm

©Daffodil International University

Gns3vm and Fortinet 64vm it will be seen on display in the next step.

Figure 2.11.1 – 2 shows Installed Gns3vm and Fortinet 64vm

| Select Product       FortiGate for KVM platform Version 7.0.2       Ingrase Ram       Rease Date         Select Product       Information       Rease Date       Rease Date         Select Product       Information       Rease Date       Rease Date         Select Product       Information       Rease Date       Rease Date         Select Product       Information       Rease Date       Rease Date         Select Product       Information       Rease Date       Rease Date         Select Product       Information       Rease Date       Rease Date         Select Product       Information       Rease Date       Rease Date         Select Product       Information       Rease Date       Rease Date         Select Product       Information       Rease Date       Rease Date         Select Product       Information       Rease Date       Rease Date         Select Product       Information       Rease Date       Rease Date         Select Product       Information       Rease Date       Rease Date         Select Product       Information       Rease Date       Rease Date         Select Product       Information       Rease Date       Rease Date         Select Product       Information       Rease Da                                                                                                    | Vertified State       Vectore to the forthometer for former's operative seatered         Select Product       Vectore to the forthometer for former's operative seatered         Select Product       Vectore to the forthometer for former's operative seatered         Nota       Vectore to the forthometer for former's operative seatered         Select Product       Vectore to the forthometer for former's operative seatered         Nota       Vectore to the forthometer for former's operative seatered         Nota       Vectore to the forthometer for former's operative seatered         Select Product       Vectore to the forthometer for former's operative seatered         Nota       Vectore to the forthometer for former's operative seatered         Select Product       Vectore forthometer for former's operative seatered         Nota       Vectore forthometer for former's operative seatered         Select Product       Vectore forthometer for former's operative seatered         Select Product       Vectore forthometer for former's operative seatered         Select Product       Vectore forthometer for for former's operative seatered         Select Product       Vectore forthometer for former's operative seatered         Select Product       Vectore forthometer for former's operative seatered         Select Product       Vectore forthometer for for former's operative seatered         Select Product                                                                                                    | V/M Images       | ortinet VM (     | deployment Imag                                         | es la company                                                                                                 |                       |                               |                    |              |  |
|----------------------------------------------------------------------------------------------------|----------------------------------------------------------------------------------------------------|------------------|------------------|---------------------------------------------------------|----------------------------------------------------------------------------------------------------|-----------------------|-------------------------------|--------------------|--------------|--|
| Select. Product:     TortiGate for KVM platform Version 7.0.2     TortiGate Role       FortiGate     Image: Select Platform     Select Platform     Select Platform<                                                                                                    | Select Product     TortiGate for KVM platform Version 7.0.2     TortiGate for KVM platform Version 7.0.2     TortiGate for KVM platform Version 7.0.2       Select Platform     Platform     Control     Control     Contro     Control     Control     Control <td>We mages we</td> <td>elcome to the Fe</td> <td>ortinet VM images down</td> <td>load center for Fortinet's extensive line of security solutions</td> <td></td> <td></td> <td></td> <td></td>                                                                                                    | We mages we      | elcome to the Fe | ortinet VM images down                                  | load center for Fortinet's extensive line of security solutions                                               |                       |                               |                    |              |  |
| FotiGale     File Information     Relaxa Date       Select Flagform     Ugginde from<br>FotiGale or Vinit<br>FotiGale or Vinit<br>FotiG | Portigate     V     Portigate     Portigate <td>Select Product</td> <td></td> <td>FortiGate for KVM</td> <td>/ platform Version 7.0.2</td> <td></td> <td>Upgrade Path Rel</td> <td>ease Notes</td> <td></td>                                                                                                    | Select Product   |                  | FortiGate for KVM                                       | / platform Version 7.0.2                                                                                      |                       | Upgrade Path Rel              | ease Notes         |              |  |
| Select Retorm         Upp not from private/select/select/sele                                                                                                    | Select Platform         Select Platform         Select Pla                                                                                                    | FortiGate        | ~                | File Information                                        | Checksum                                                                                                    |                       |                               |                    | Release Date |  |
| KVM         V         FordBase for MM         6H-6120           - Lanst: Version         FordBase for MM         6H-6120         FordBase for MM         FordBase for MM         FordFaseF021050-CBaseF024080-000 (fingular)         2021-10:20           7.0.1         FordFaseF021050-CBaseF024080-000 (fingular)         FordFaseF021050-CBaseF024080-000 (fingular)         2021-10:20         2021-10:20         2021-10:20         2021-10:20         2021-10:20         2021-10:20         2021-10:20         2021-10:20         2021-10:20         2021-10:20         2021-10:20         2021-10:20         2021-10:20         2021-10:20         2021-10:20         2021-10:20         2021-10:20         2021-10:20         2021-10:20         2021-10:20         2021-10:20         2021-10:20         2021-10:20         2021-10:20         2021-10:20         2021-10:20         2021-10:20         2021-10:20         2021-10:20         2021-10:20         2021-10:20         2021-10:20         2021-10:20         2021-10:20         2021-10:20         2021-10:20         2021-10:20         <                                                                                                    | NMI         v         FordGate for MM         FA4512           - Lasses Version         FordGate for MM         FordGate for MM                                                                                                    | Select Platform  |                  | Upgrade from<br>previous version of                     | f683943f6694f9eef43e868fdcd7fd95 (Regular)<br>2617fd5f4151031eea492de604bff8d206f2ede9411038b0fba50fdeae9448e | idbeed65cc73747ca9a20 | 173c8158ec932da59ad9a0f17982  | 9a5507a9f6bcab044e | 2021-10-20   |  |
| Lases Version         FORTNET conc (228 m)           7.0.2         Book and a concentration of the concentration of the concentrati                                                                                                    | Latest Version         FORTINIT_GL_CO_278           7.0.2         Sourced           6.4.8         Sourced           - Earlier Version         Forting Source Forting Source Forting Sour                                                                      | КУМ              | ~                | FortiGate for KVM<br>FGT_VM64_KVM-<br>v7.0.2-build0234- | . KNM (\$44-512)<br>004-<br>223-                                                                              |                       |                               |                    |              |  |
| 20.2         Describut           6.4.3         Formation         2011/0.2016/00119/bit/0.00000000000000000000000000000000000                                                                                                    | Z0.2         Describut           6.4.3         Nex deployment of<br>Forduce for MML         EXITER/32468.01116.02.4660.480.481(Neg.Un)         2021-10-20           7.0.1         Forduce for MML         Exiter/3210.455.0116.23.6450.480.481(Neg.Un)         2021-10-20           6.4.7         (0.4.7)         (0.4.7)         (0.4.7)                                                                                                    | Latest Version   |                  | FORTINET.out (73.78<br>MB)                              |                                                                                                    |                       |                               |                    |              |  |
| 6.4.3     New deployment of     Formation for WM     Formation for WM     Formation for                                                                                                    | 6.4.3         New deployment of<br>Earlier Versions         EB/Fax3946bb/11bcb22466bb/10bcl8 (Reguler)         2021-10-20           7.0.1         FG/TWASED         EB/Fax3946bb/11bcb22466bb/10bcl8 (Reguler)         2021-10-20           6.4.7         V/2 2-bastb222-1         EB/Fax3946bb/11bcb22466bb/10bcl8 (Reguler)         2021-10-20           0.4.7         V/2 2-bastb222-1         EB/Fax3946bb/11bcb22466bb/10bcl8 (Reguler)         2021-10-20           0.4.7         V/2 2-bastb222-1         EB/Fax394bb/11bcb224bb/10bcl8 (Reguler)         2021-10-20           0.4.7         V/2 2-bastb222-1         EB/Fax394bb/11bcb224bb/10bcl8 (Reguler)         2021-10-20           0.4.7         V/2 2-bastb222-1         EB/Fax394bb/11bcb224bb/10bcl8 (Reguler)         2021-10-20           0.4.7         V/2 2-bastb222-1         EB/Fax394bb/11bcb224bb/10bcl8 (Reguler)         2021-10-20           0.4.7         V/2 2-bastb222-1         EB/Fax394bb/11bcb224bb/10bcl8 (Reguler)         2021-10-20           0.4.7         V/2 2-bastb222-1         V/2 2-bastb222-10-20         204-10-20         204-10-20           0.4.7         V/2 2-bastb222-10-20         V/2 2-bastb22-10-20         204-10-20         204-10-20           0.4.7         V/2 2-bastb22-10-20         V/2 2-bastb22-10-20         V/2 2-bastb22-10-20         204-10-20           0.4.7         V/2 2-bas                                                                                                    | 7.0.2            |                  | Download                                                |                                                                                                    |                       |                               |                    |              |  |
| - Earlier Versions     ForoSase for VM     ForoSase for VM     ForoSase foroVM     ForoSase for VM     ForoSase for VM     ForoSase for VM                                                                                                    | - Earlier Versions         Ext/diskd823192x55af8726645932223278xee4F5Q3e88cc1465553596e469645aC48833377264x59513th02c3883377264x59513th02c3883577854x59513th02c3883577854x59513th02c3883577854x59513th02c3883577854x595513th02c3883577854x595513th02c3883577854x595513th02c3883577854x595513th02c3883577854x595577854x595577854x595577854x59557854x59557854x59557854x59557854x59557854x59557854x5957854x59557854x5957854x5957854x5957854x5957854x5957854x5957854x5957854x5957854x5957854x5957854x5957854x5957854x5957854x5957854x5957854x5957854x595785785785785785785785785785785785785785 | 6.4.8            |                  | New deployment of                                       | 63bf9aa3948db711bcb24e960cf80cf8 (Regular)                                                                    |                       |                               |                    | 2021-10-20   |  |
| 7.0.1         **0_sma_x0ms         **0**12           7.0.2         *102-baild234s         **0**12           6.4.7         F0THNET.out.om.sp         ************************************                                                                                                    | 7.0.1     rid_sima_bits       7.0.2     rid_bits       6.4.7     FOTHET.out-tom.ap       Deventead                                                                                                    | Earlier Versions |                  | FortiGate for KVM                                       | b61df4ab6852193c45af8ff286d45f332b2b2978cee4f5423e88dc11e65e5a5                                               | 596ce6b9fefacf418b355 | 17a10e3c38d33777264c09c131fb2 | 1fc5864c866be389   |              |  |
| 6.4.7 PORTNET.pockmap<br>(7.1.2 MB)<br>Devention                                                                                                    | 6.4.7 PORTNET.Ouckom.ap<br>(7.12.148)<br>Downbad                                                                                                    | 7.0.1            |                  | v7.0.2-build0234-                                       | (966-914)                                                                                                    |                       |                               |                    |              |  |
| Download                                                                                                    | Downlast                                                                                                    | 6.4.7            |                  | FORTINET.out.kvm.zip<br>(73.2 MB)                       |                                                                                                    |                       |                               |                    |              |  |
|                                                                                                    |                                                                                                    |                  |                  | Download                                                |                                                                                                    |                       |                               |                    |              |  |
|                                                                                                    |                                                                                                    |                  |                  |                                                         |                                                                                                    |                       |                               |                    |              |  |

Figure 2.11.1 – 2: installed Gns3vm and Forninet 64vm

Gns3vm and Fortinet 64vm it will be seen on display in the next step.

Figure 2.11.1 – 3 shows Installed Gns3vm and Fortinet 64vm

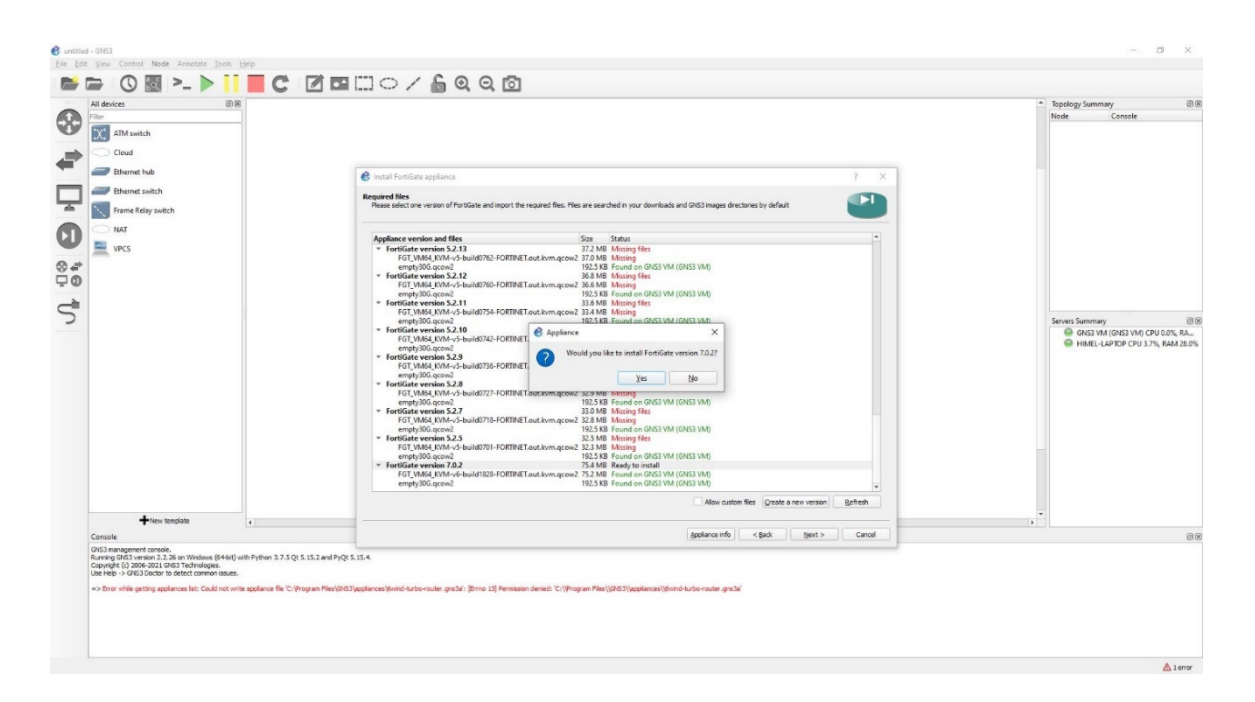

Figure 2.11.1 – 3: Installed Gns3 VM and Fortinet 64vm

Gns3vm and Fortinet 64vm it will be seen on display in the next step.

| Figure 2.11.1 – 4 show | s Installed Gns3vm | and Fortinet 64vm |
|------------------------|--------------------|-------------------|
|------------------------|--------------------|-------------------|

| M decice     08       Image: Second second se | Add tempide     Add tempide     Add tempide     C     C     C     C | Spology Summary (1) (2)     Rode Concele      Seven Summary (1) (2)     GetSt Mid (1) (2) (2) (1) (2) (2) (3) (4) (2) (2) (3) (4) (2) (4) (2) (4) (4) (2) (4) (2) (4) (4) (2) (4) (4) (4) (4) (4) (4) (4) (4) (4) (4 |
|----------------------------------------------------------------------------------------------------|---------------------------------------------------------------------|----------------------------------------------------------------------------------------------------|
| New template                                                                                                    |                                                                     |                                                                                                    |
| Console                                                                                                    | (golance info < gack Brish Cancel                                   | 88                                                                                                    |
| No.2009 (2017 or 00.25), an information (344-b) with Python 3.7.5 (c): 5.12 and<br>Copylet (2004-2012) COST Honorage.<br>Use He > 0.423 (2004) to detect common sease.<br>Ar> Strow while getting appliances fait: Could not write appliances file 'Criptogram Piles                                                                                                    | Ng 5 114                                                            |                                                                                                    |

Figure 2.11.1 – 4: Installed Gns3vm and Fortinet 64vm

## 2.11.2 Configure our Fortinet head office firewall wan port, LAN port, IP address, DNS configure security policies, Firewall policies, Static route and VPN IPsec.

We need to enable our wan port on cli (command line interface) mode

## WAN Port

FortiGate-VM64-KVM # config system interface FortiGate-VM64-KVM (interface) # edit port1 FortiGate-VM64-KVM (port1) # set mode static FortiGate-VM64-KVM (port1) # set ip 192.168.122.89 255.255.255.0 FortiGate-VM64-KVM (port1) # set allowaccess https http ping telnet ssh FortiGate-VM64-KVM (port1) # set role wan FortiGate-VM64-KVM (port1) # set alias WAN-port FortiGate-VM64-KVM (port1) # end

## LAN Port

This is our firewall Lan port dashboard in this panel we can configure our Lan port as our requirement. Figure 2.11.2 - 1 Shows LAN Port

| FortiGate - HAED-OFFICE-FIR | EW/ × +       |                           |                              |                            |        |                                   |       |    | 0          | -            | ٥    | ×      |
|-----------------------------|---------------|---------------------------|------------------------------|----------------------------|--------|-----------------------------------|-------|----|------------|--------------|------|--------|
| d ⊳ c □                     | A Not s       | ecure   192.168.122.      | 89/ng/interface/edit/VALAN%2 | 2010                       |        | 07                                | Q   🕻 | Δ0 |            |              | ٦    | Ξ      |
| 🕞 HAED-OFFICE-FIREWALL 🔻    | ≡ Q           |                           |                              | FortiGate time is out of s | ync.   |                                   |       |    | <b>?</b> - | ¢ <b>2</b> ∙ | 👤 ad | lmin • |
| Dashboard >                 | Edit Interfac | e                         |                              |                            |        |                                   |       |    |            |              |      |        |
| + Network *                 | Interface     | 🗎 port3                   |                              |                            |        | FortiGate                         |       |    |            |              |      | _      |
| Interfaces 🏠                | VLAN ID       | 10 🖋 Edit                 |                              |                            |        | HAED-OFFICE-FIREWALL              |       |    |            |              |      |        |
| DNS                         | VRFID 8       | 0                         |                              |                            |        |                                   |       |    |            |              |      |        |
| Packet Capture              | Role 0        | LAN                       | •                            |                            |        | Status                            |       |    |            |              |      |        |
| SD-WAN                      | Address       |                           |                              |                            |        | e op                              |       |    |            |              |      |        |
| Static Routes               | Address       |                           |                              |                            |        | MAC address                       |       |    |            |              |      |        |
| Policy Routes               | Addressing    | mode                      | Manual DHCP Auto-m           | hanaged by FortilPAM       |        | 0c:53:48:b3:00:02                 |       |    |            |              |      |        |
| RIP                         | Create add    | ress object matching subr | net 🕥                        |                            |        | Additional Information            |       |    |            |              |      |        |
| OSPF                        | Name          |                           | VALAN 10 address             |                            |        | a ADI Dan inu                     |       |    |            |              |      |        |
| BGP                         | Destinatio    | on                        | 192.168.10.1/255.255.255.    | D                          |        | @ APTPTEVIEW                      |       |    |            |              |      |        |
| Routing Objects             | Secondary I   | IP address                | 0                            |                            |        | TO References                     |       |    |            |              |      |        |
| Policy & Objecte            |               |                           |                              |                            |        | >_ Edit in CLI                    |       |    |            |              |      |        |
| A Security Profiles >       | Administrat   | tive Access               |                              |                            |        | <ol> <li>Documentation</li> </ol> |       |    |            |              |      |        |
| 므 VPN >                     | IPv4          | Speed Test                | HTTPS                        | PING                       |        | Online Help II                    |       |    |            |              |      |        |
| Luser & Authentication      |               |                           | BADIUS Accounting            | Security Fabric            |        | Video Tutorials 🕑                 |       |    |            |              |      |        |
| 🗘 System 🚺 👌                |               |                           |                              | Connection ()              |        |                                   |       |    |            |              |      |        |
| ☆ Security Fabric >         | O DHCPS       | Server                    |                              |                            |        |                                   |       |    |            |              |      |        |
| 네 Log & Report >            |               |                           |                              |                            |        |                                   |       |    |            |              |      |        |
|                             | Network       |                           |                              |                            |        |                                   |       |    |            |              |      |        |
|                             | Device dete   | ection 🙂 🕐                |                              |                            |        |                                   |       |    |            |              |      |        |
|                             | Decorrey me   |                           |                              |                            |        |                                   |       |    |            |              |      |        |
|                             | Traffic Shap  | oing                      |                              |                            |        |                                   |       |    |            |              |      |        |
|                             | Outbound s    | shaping profile 🕥         |                              |                            |        |                                   |       |    |            |              |      |        |
|                             |               |                           |                              |                            |        |                                   |       |    |            |              |      |        |
|                             | Miscellaneo   | ous                       |                              |                            |        |                                   |       |    |            |              |      |        |
|                             | Comments      |                           | A0/255                       |                            |        |                                   |       |    |            |              |      |        |
|                             |               |                           |                              | OK                         | Cancel |                                   |       |    |            |              |      |        |

Figure 2.11.2 - 1: LAN Port

## **Security Policies**

This figure shows us firewall web filter (websites) security polices where we can customize out polices as our requirement. Figure 2.11.2 - 2 Shows Security Policies

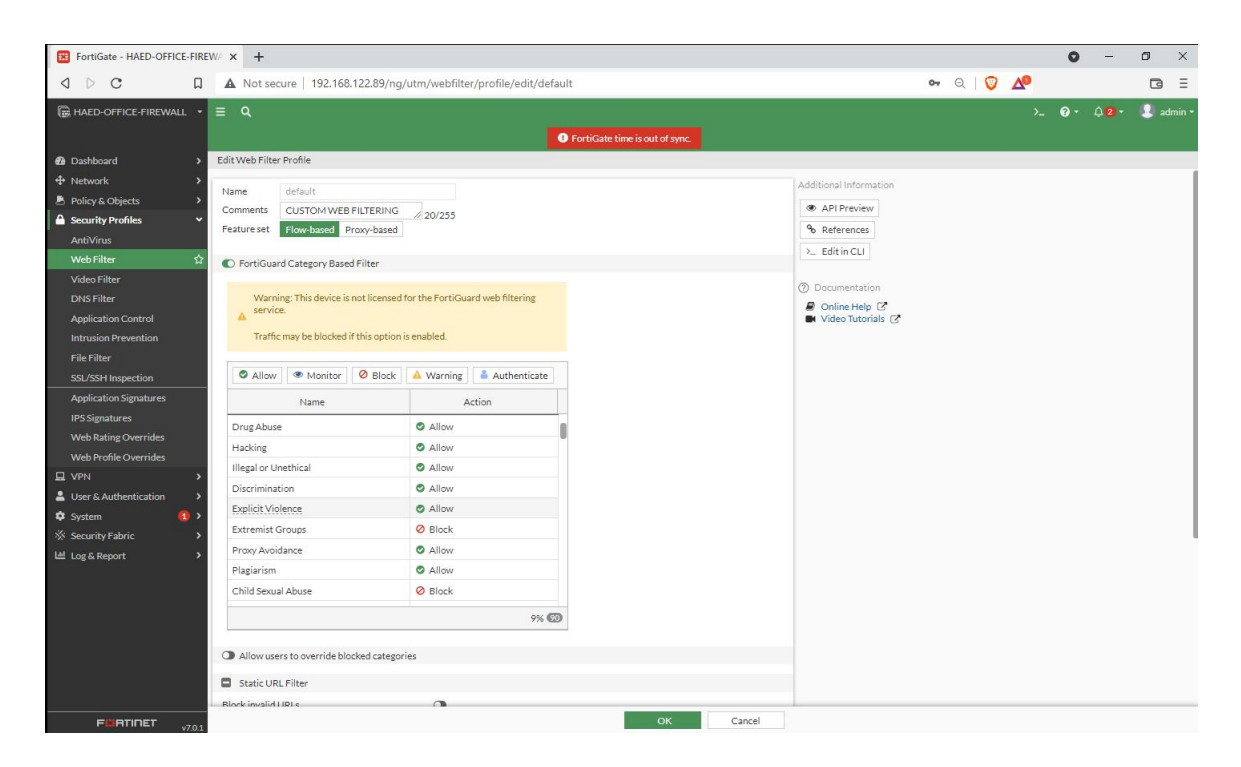

Figure 2.11.2 – 2: Security Policies

## **IPS Policies**

This is firewall IPS (intrusion prevention system) where we can configure our

IPS and prevent cyber-attack. Figure 2.11.2 - 3 Shows IPS Policies

| B FortiGate - HAED-OFFICE-FIREW/ X +                                                                                                    | • - • ×                                                                                                    |
|----------------------------------------------------------------------------------------------------|----------------------------------------------------------------------------------------------------|
|                                                                                                    | ञ २ । 🦁 🚣 🖬 🖬 🖻                                                                                                    |
| Image: HAED-OFFICE-FIREWALL +       ■       Q         Image: The transmission of the transmission of transmission of transmission of t | ≻_ 😯 • 🗘 2 • 🔹 admin •                                                                                                    |
| Delationard Falley & Oktyok Policy & Objects Policy & Objects Policy &                                                                                                    | PortiGate<br>■ MacD-OFFICE-FIREWALL<br>PS Signatures<br>■ View IPS Signatures<br>Additional Information<br>● API Preview<br>● References<br>> Edit in Cut<br>● Online Help ©<br>● Online Help ©<br>● Video Tutorials (2) |

Figure 2.11.2 – 3: IPS Policies

## **Static Route**

This is static route configuration. Figure 2.11.2 – 4 Shows Static Policies

Figure 2.11.2 – 4: Static Route

## **VPN Setup for Two Branches**

This is site to site VPN setup and configuration. Figure 2.11.2 – 5 Shows VPN

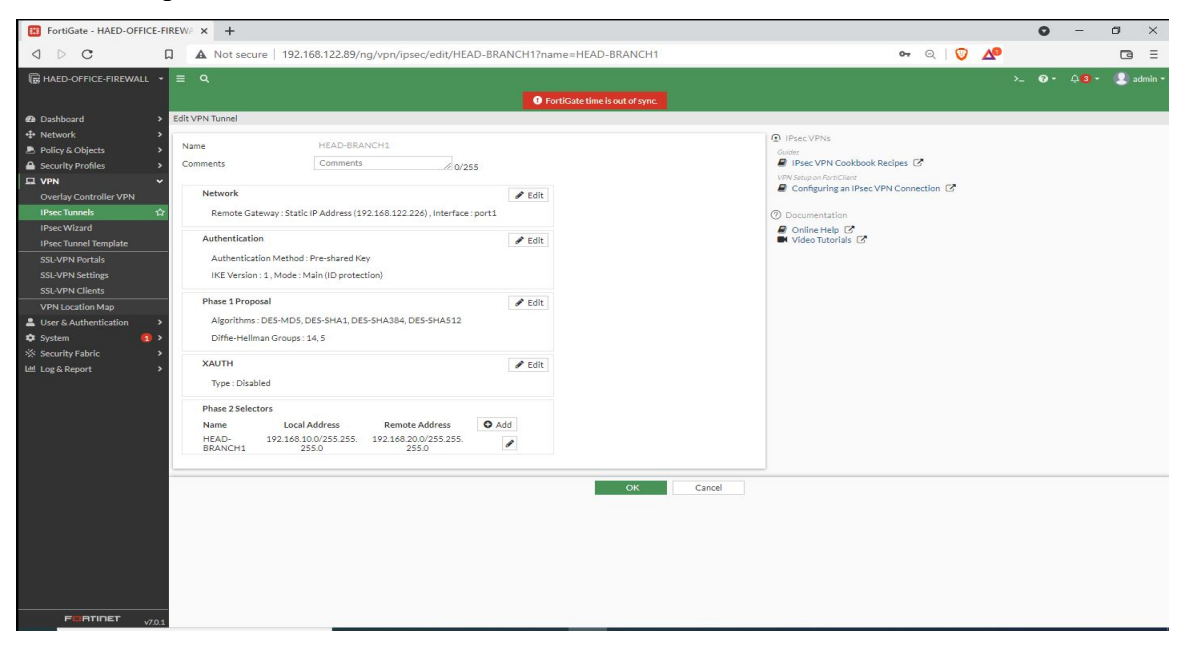

setup for two branches

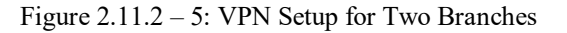

This is site to site VPN setup and configuration. Figure 2.11.2 - 6 Shows VPN setup for two branches

| FortiGate - HAED-OFFICE-F                                                                                                    | IREWA × +                                                                                                    |                                                                                                    | • - • ×                |
|----------------------------------------------------------------------------------------------------|----------------------------------------------------------------------------------------------------|----------------------------------------------------------------------------------------------------|------------------------|
| d D C I                                                                                                    | Not secure                                                                                                    | 192.168.122.89/ng/vpn/ipsec/edit?name=HEAD-BRANCH2                                                                                                    | ন ও 💟 🕰 🖬 🗉 🗉          |
| 🕞 HAED-OFFICE-FIREWALL 👻                                                                                                    | ≡ Q                                                                                                    |                                                                                                    | >_ 🔞 • 🖓 3 • 🔎 admin • |
|                                                                                                    |                                                                                                    | FortiGate time is                                                                                                    | put of sync.           |
| Dashboard      Actwork      Policy & Objects      Policy & Objects      Overlay Controller VPN      UPRe Visral     IPace Visral     IPace Visral     IPace Visral     SL-VPN Portals     SL-VPN Vertals     SL-VPN Vert | New VPIN Tunnel Authentication Pre-shared Key IIE Version Mode Phase 1 Proposal Encryption Encryption Encryption Diffie-Hellman Gr Key Lifetime (sec<br>Local ID XAUTH Type Phase 2 Selectors Name HEAD-BRANCH2 New Phase 2 Name | Pre-shared Key         •           1         2           Aggressive         Main (ID protection)           0         Add           DE5         •           •         •           0         Add           DE5         •           •         •           0         •           •         •           0         •           •         •           •         •           •         •           •         •           •         •           •         •           •         •           •         •           •         •           •         •           •         •           •         •           •         •           •         •           •         •           •         •           •         •           •         •           •         •           •         •           •         •           •         •           •         • | xu d d sync            |
|                                                                                                    | Local Address                                                                                                    | Subnet                                                                                                    |                        |
|                                                                                                    | Remote Address                                                                                                    | Subnet • 192.168.30.1/24                                                                                                    |                        |
|                                                                                                    |                                                                                                    |                                                                                                    | OK Cancel              |

Figure 2.11.2 - 6: VPN Setup For Two Branches

## **Firewall Policies**

This is firewall access policies for VPN, wan and Lan connectivity in firewall policies. Figure 2.11.2 - 7 Shows Firewall Policies

| R HAED-OFFICE-FIREWALL       | L - Ξ Q                      |                                     |                     |                            |                            |           |         |          | >_ 0       | • Д 🛛 • 😕 admin •         |  |  |
|------------------------------|------------------------------|-------------------------------------|---------------------|----------------------------|----------------------------|-----------|---------|----------|------------|---------------------------|--|--|
|                              |                              | FortiGate time is out of sync.      |                     |                            |                            |           |         |          |            |                           |  |  |
| 🔁 Dashboard                  | > + Create New / Edit        | Delete     Q     Policy Lo          | okup Search         |                            | Q                          |           |         |          | Interf     | ace Pair View By Sequence |  |  |
| + Network                    | Name                         | From                                | То                  | Source                     | Destination                | Schedule  | Service | Action   | NAT        | Security Profiles         |  |  |
| Policy & Objects             | local lan to internet        | I OCAL-LAN (port3)                  | wan-nort (nort1)    |                            | (E all                     | always    |         | ✓ ACCEPT | C Enabled  | sertificate-inspection    |  |  |
| Firewall Policy              | vnn bead to branch1 local 0  | I OCAL-LAN (port3)                  | bead to branch1     | bead to branch1 local      | The bead to branch1 remote | ahvavs    |         | ✓ ACCEPT | O Disabled | St. novinspection         |  |  |
| IPv4 DoS Policy              | vpn head to branch1_secure   | <ul> <li>bead to branch1</li> </ul> | IOCAL-LAN (port3)   | The bead to branch1 remote | The bead to branch1 local  | a hunys   |         | ACCEPT   | O Disabled | Sil povintraction         |  |  |
| Addresses                    | upplinead to branch _ render |                                     | book bergologi      | The based because a level  | The based because 2 access |           | TEL ALL | ACCEPT   | O Disabled |                           |  |  |
| Internet Service<br>Database | vprijhead-breanch2jiocarjo   | C Local-Daiv (ports)                | E Local Latt (cont) | The head-breaking local    | head-breakch2_remote       |           | W ALL   | ▼ ACCEPT | Disabled   | sac no-inspection         |  |  |
| Services                     | vpn_head-breanch2_remote_0   | (1) head-breanch2                   | EUCAL-LAN (port3)   | head-breanch2_remote       | head-breanch2_local        | Lo always | W ALL   | ✓ ACCEPT | O Disabled | ss. no-inspection         |  |  |
| Schedules                    | Implicit Deny                | ∐ any                               | U any               | 🔄 all                      | 📱 all                      | to always | L ALL   | Ø DENY   |            |                           |  |  |
| Virtual IPs                  |                              |                                     |                     |                            |                            |           |         |          |            |                           |  |  |
| IP Pools                     |                              |                                     |                     |                            |                            |           |         |          |            |                           |  |  |
| Protocol Options             |                              |                                     |                     |                            |                            |           |         |          |            |                           |  |  |
| Traffic Shaping              |                              |                                     |                     |                            |                            |           |         |          |            |                           |  |  |
| Security Profiles            | >                            |                                     |                     |                            |                            |           |         |          |            |                           |  |  |
| Q VPN                        | >                            |                                     |                     |                            |                            |           |         |          |            |                           |  |  |
| 💄 User & Authentication      | >                            |                                     |                     |                            |                            |           |         |          |            |                           |  |  |
| 🌣 System 🧉                   | <b>D</b> >                   |                                     |                     |                            |                            |           |         |          |            |                           |  |  |
| 🔆 Security Fabric            | >                            |                                     |                     |                            |                            |           |         |          |            |                           |  |  |
| 네 Log & Report               | >                            |                                     |                     |                            |                            |           |         |          |            |                           |  |  |
|                              |                              |                                     |                     |                            |                            |           |         |          |            |                           |  |  |
|                              |                              |                                     |                     |                            |                            |           |         |          |            |                           |  |  |
|                              |                              |                                     |                     |                            |                            |           |         |          |            |                           |  |  |
|                              |                              |                                     |                     |                            |                            |           |         |          |            |                           |  |  |
|                              |                              |                                     |                     |                            |                            |           |         |          |            |                           |  |  |
|                              |                              |                                     |                     |                            |                            |           |         |          |            |                           |  |  |
|                              |                              |                                     |                     |                            |                            |           |         |          |            |                           |  |  |
|                              |                              |                                     |                     |                            |                            |           |         |          |            |                           |  |  |
| FERTIDET                     | Security Rating Issues       |                                     |                     |                            |                            |           |         |          |            | () Updated: 10:59:15      |  |  |

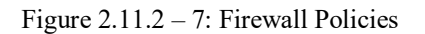

## 2.11.3 Branch Office 1

Now we will configure our Fortinet branch office 1 firewall wan port, LAN port, IP address, DNS configure, security policies, firewall policies, static route and VPN IP-sec. We need to enable our wan port on cli (command line interface) mode.

#### WAN Port

FortiGate-VM64-KVM # config system interface FortiGate-VM64-KVM (interface) # edit port1 FortiGate-VM64-KVM (port1) # set mode static FortiGate-VM64-KVM (port1) # set ip 192.168.122.226 255.255.255.0 FortiGate-VM64-KVM (port1) # set allowaccess https http ping telnet ssh FortiGate-VM64-KVM (port1) # set role wan FortiGate-VM64-KVM (port1) # set alias WAN-port FortiGate-VM64-KVM (port1) # end

Configuration for wan port of firewall via FortiGate VM64 KVM. Figure 2.11.3 – 1 Shows WAN Port

| FortiGate-VM64-KVM                     | (port1) # set mode static                      |
|----------------------------------------|------------------------------------------------|
| FortiGate-VM64-KVM                     | (port1) # set ip 192.168.122.226 255.255.255.0 |
| FortiGate-VM64-KVM                     | (port1) # set allowaccess https http ping ssh  |
| FortiGate-VM64-KVM                     | (port1) # set role wan                         |
| FortiGate-VM64-KVM                     | (port1) # set alias wan-port                   |
| FortiGate-VM64-KVM                     | (port1) # end                                  |
| FortiGate-VM64-KVM                     | # config system global                         |
| FortiGate-VM64-KVM                     | (global) # set hostname BRANCH-OFFICE-1        |
| FortiGate-VM64-KVM<br>Unknown action 0 | (global) # END                                 |
| FortiGate-VM64-KVM                     | (global) # end                                 |
| BRANCH-OFFICE-1 #                      |                                                |

Figure 2.11.3 – 1: WAN Port

## LAN Port

Branch office 1 LAN dashboard, where we can configure Lan interfaces and service as our requirement. Figure 2.11.3 - 2 Shows LAN Port

| O C     O     O | FortiGate - BRANCH-OFFICE-1                                                                                                    | × +                                                                                                    | • - • ×                                                                                                    |
|----------------------------------------------------------------------------------------------------|----------------------------------------------------------------------------------------------------|----------------------------------------------------------------------------------------------------|----------------------------------------------------------------------------------------------------|
| BIANACH OFFICEL                                                                                                    | a Þ.c. a                                                                                                    | A Not secure   192.168.122.226/ng/interface/edit/port2                                                                                                    | 🕶 ର   💯 🚣 🖬 🖬 🖻                                                                                                    |
| I baltward       Jean Hairland         I baltward       Name       I bOCALLAN (pet2)         I baltward       Name       I bOCALLAN         Packet Capture       I BANOCH-OFFICE 1         Static Boarder       Name       I bOCALLAN         Packet Capture       I Providel Interface       I BANOCH-OFFICE 1         Static Boarder       Name       I bOCALLAN         Robert Capture       I Providel Interface       I BANOCH-OFFICE 1         Static Boarder       Address       Address         Static Boarder       Address       I Providel Interface         Boding Objects       Address       I Provide Interface         Boarder Operation       Address       I Provide Interface         Boarder Operation       Address       I Provide Interface         Boarder Operation       Address       I Provide Interface         Boarder Operation       Address       I Provide Interface         I Verk       Operation       I Provide Interface         I Verk       Operation       I Provide Interface         I Verk       Operation       I Provide Interface         I Verk       Operation       I Provide Interface         I Verk       Operation       I Provide Interface                                                                                                    | BRANCH-OFFICE-1                                                                                                    | ■ Q     ● FortiGate time is out of sync.                                                                                                    | >_ 🕢 • 🗘 3 • 🤹 admin •                                                                                                    |
|                                                                                                    | Image: Security Fabric     >       Image: Security Fabric     >       Image: Security Fabric     >       Image: Security Fabric     >       Image: Security Fabric     >       Image: Security Fabric     >       Image: Security Fabric     >       Image: Security Fabric     >       Image: Security Fabric     >       Image: Security Fabric     >       Image: Security Fabric     >       Image: Security Fabric     > | Local-LAN<br>Alias LocAL-LAN<br>Type ClocAL-LAN<br>Type Phyloid Interface<br>Phyloid Interface<br>Phyloid Netrals<br>Address<br>Address<br>Address<br>Address<br>Create address object matching subnet<br>Secondary IP address<br>Create address object matching subnet<br>Secondary IP address<br>Create address object matching subnet<br>Secondary IP address<br>Create address object matching subnet<br>Secondary IP address<br>Create address object matching subnet<br>Secondary IP address<br>Create address object matching subnet<br>Secondary IP address<br>Create address object matching subnet<br>Secondary IP address<br>Create address object matching subnet<br>Secondary IP address<br>Device detection<br>DHCP Server<br>Traffic Shaping<br>Outbound shaping profile<br>Network | FortiCate  BRANCHOFFICE1  Status  V Up  MAC address Ceca437ac0001  Additional information  Additional information  Additional information  Additional information  C ADIP Review  C Documentation  C Documentation |

Figure 2.11.3 – 2: LAN Port

# This is DNS (domain name server) we are using google DNS. DNS Configure

DNS dashboard, where we can configure DNS are using google DNS as our requirement. Figure 2.11.3 - 3 Shows DNS (Domain name server)

| FortiGate - BRANCH-OFFICE-1                                                                                                    | × +                                                                                                    | o – o ×                                                                                                    |
|----------------------------------------------------------------------------------------------------|----------------------------------------------------------------------------------------------------|----------------------------------------------------------------------------------------------------|
| ⊲ ⊳ c □                                                                                                    | A Not secure   192.168.122.226/ng/network/dns/settings                                                                                                    | ञ 🔍 🖓 🖓 🖬 🖻 🗉                                                                                                    |
| BRANCH-OFFICE-1 •                                                                                                    | <ul> <li>Q</li> <li>Praticate time is out of sync.</li> </ul>                                                                                                    | >_                                                                                                    |
| Dashboard                                                                                                    | DNS Settings                                                                                                    |                                                                                                    |
| Horizonta      Horizonta      H | Dris servers       Use Pertiduard Servers       Specify         Primary DNS server:       9:9:9:9         Local domain name       •         Dris Protocols       •         Dris (UDP/33)       •         TLS (TCP/443)       • | DNS Servers         208,91,112,32         Additional Information <ul> <li>APProvise</li> <li>Editin CL</li> <li>Setup guides</li> <li>ONS Local Domain List (?</li> <li>Using Provides as JDNS Server (?)</li> <li>FortiGuard DDNS [?</li> </ul> * Online Help (?)           * Online Help (?)           * Video Tutorials (?) |
|                                                                                                    |                                                                                                    |                                                                                                    |

Figure 2.11.3 – 3: DNS Configure

## VPN IP-sec configure with head office

VPN IP-sec dashboard, where we can configure VPN IP-sec configure with head office as our requirement. Figure 2.11.3 - 4 Shows VPN IP-sec configure with head office

| FortiGate - HAED-OFFICE-FIRE                                                                                                    | NA 🗙 🖽 FortiGate - BRANC                                                                                                    | H-OFFICE-1 × +                                                                                                    |                                             |                    |                                                                                                    | 0  | -  | ٥                  | ×     |      |
|----------------------------------------------------------------------------------------------------|----------------------------------------------------------------------------------------------------|----------------------------------------------------------------------------------------------------|---------------------------------------------|--------------------|----------------------------------------------------------------------------------------------------|----|----|--------------------|-------|------|
| ⊲ ⊳ c □                                                                                                    | 🛦 Not secure   192.168.122.226/ng/vpn/ipsec/edit/BRANCH1-HEAD?name=BRANCH1-HEAD                                                                                                    |                                                                                                    |                                             |                    |                                                                                                    |    |    |                    | G     | Ξ    |
| BRANCH-OFFICE-1 -                                                                                                    | ■ Q<br>Edit VPN Tunnel                                                                                                    |                                                                                                    | • FortiGate ti                              | ne is out of sync. |                                                                                                    | >_ | 0. | 4 <mark>8</mark> - | 🙎 adm | in • |
| + Network     Policy & Objects     Policy & Objects     Policy & Objects     Policy & Objects     Policy & Other     VPN     VPN     VPnec Tunnels     VPN     Ventals     SSL-VPN Portals     SSL-VPN Portals     SSL-VPN P | Name<br>Comments<br>Network<br>Remote Gateway : Stati<br>Authentication<br>Authentication Method<br>IKE Version : 1, Mode :<br>Phase 1 Proposal<br>Algorithms : DES-MD5,<br>Diffie-Hellman Groups<br>XAUTH<br>Type : Disabled<br>Phase 2 Selectors<br>Name Loca<br>BRANCH1 : 192.166 ; | BRANCH1-HEAD Comments 0/25 Comments 0/25 Com | S  T Edit  Edit  Edit  Edit  Edit  Add  Add | OK       Cancel    | c: VPNs<br>sec: VPN Cookbook Recipes (2)<br>agen/httClint<br>unentation<br>nile Hele (2)<br>deo Tutorials (2) |    |    |                    |       |      |

Figure 2.11.3 – 4: VPN IP- sec configure with head office

## **Firewall Policies**

This is firewall access policies for VPN, wan and Lan connectivity in firewall policies.

Figure 2.11.3 – 5 Shows Firewall Policies

| BRANCH-OFFICE-2                                                                                                    |                  |                                |                      |                     |                         |                        |           |         |          | >_ @•      | 40 • 😢 admin •        |
|----------------------------------------------------------------------------------------------------|------------------|--------------------------------|----------------------|---------------------|-------------------------|------------------------|-----------|---------|----------|------------|-----------------------|
|                                                                                                    |                  | FortiGate time is out of sync. |                      |                     |                         |                        |           |         |          |            |                       |
| Dashboard                                                                                                    |                  | +Create New 🖋 Edit 🔒           | Delete Q Policy Look | Jp Search           |                         | Q                      |           |         |          | Interface  | Pair View By Sequence |
| Network                                                                                                    | >                | Name                           | From                 | То                  | Source                  | Destination            | Schedule  | Service | Action   | NAT        | Security Profiles     |
| Policy & Objects                                                                                                    | ×                | LOCAL-LAN TO INTERNET          | E LOCAL-LAN (port2)  | WAN-PORT (port1)    | 🗉 all                   | 🖾 all                  | G always  | D ALL   | ✓ ACCEPT | Enabled    | default               |
| IPv4 DoS Policy<br>Addresses                                                                                                  |                  |                                |                      |                     |                         |                        |           |         |          |            | APP block-high-risk   |
| Internet Service                                                                                                    |                  | vpn_branch2-head_local_0       | E LOCAL-LAN (port2)  | branch2-head        | The branch2-head_local  | branch2-head_remote    | G always  | ALL.    | ✓ ACCEPT | O Disabled | ss no-inspection      |
| Database                                                                                                    |                  | vpn_branch2-head_remote_0      | D branch2-head       | E LOCAL-LAN (port2) | branch2-head_remote     | branch2-head_local     | 6 always  | D ALL   | ✓ ACCEPT | O Disabled | ss. no-inspection     |
| Schadular                                                                                                    |                  | vpn_branch2-branch1_local_0    | E LOCAL-LAN (port2)  | branch2-branch1     | B branch2-branch1_local | branch2-branch1_remote | to always | D ALL   | ✓ ACCEPT | O Disabled | ss no-inspection      |
| Virtual IPs                                                                                                    |                  | vpn_branch2-branch1_remote_0   | Ibranch2-branch1     | EUCAL-LAN (port2)   | branch2-branch1_remote  | branch2-branch1_local  | Co always | D ALL   | ✓ ACCEPT | O Disabled | ss. no-inspection     |
| IP Pools                                                                                                    |                  | Implicit Deny                  | 🗆 any                | 🗆 any               | 🖾 all                   | 🖬 all                  | to always | D ALL   | Ø DENY   |            |                       |
| Protocol Options                                                                                                    |                  |                                |                      |                     |                         |                        |           |         |          |            |                       |
| Traffic Shaping<br>▲ Security Profiles<br>↓ VPN<br>▲ User & Authentication<br>♦ System<br>★ Security Fabric<br>止 Log & Report | ><br>><br>><br>> |                                |                      |                     |                         |                        |           |         |          | _          |                       |
| FURTIDET                                                                                                    | 704              | Security Rating Issues         |                      |                     |                         |                        |           |         |          | 0          | Updated: 11:45:41 📿   |
|                                                                                                    | V7.0.1           |                                |                      |                     |                         |                        |           |         |          |            |                       |

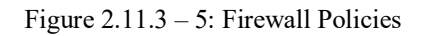

The same configure we will follow in fortinet branch office 2 only the wan port lan port and firewall polices will be change.

## 2.11.4 Configure our main ubuntu server

- First, we will install docker on ubuntu server
- \$ sudo apt-get update
- \$ sudo apt install apt-transport-https ca-certificates curl softwareproperties-common
- \$ curl -fsSL https://download.docker.com/linux/ubuntu/gpg | sudo aptkey add
- \$ sudo add-apt-repository "deb [arch=amd64]
   https://download.docker.com/linux/ubuntu focal stable"
- \$ sudo apt install docker-ce

## 2.11.4.a Next Cloud

- docker pull nextcloud
- docker run -d -p 8080:80 -name = clouds service nextcloud

Docker and Ubuntu server dashboard, where we can configure docker and ubuntu server as our requirement. Figure 2.11.4.a - 1 Shows Docker and Ubuntu server

| ubunto@ubunto<br>CONTAINER ID<br>ubunto@ubunto | <pre>-virtual-machine:~/Desktop\$ sudo docke<br/>IMAGE COMMAND CREATED STATUS<br/>-virtual-machine:~/Desktop\$ sudo docke</pre> | rps<br>PORTS NAI<br>rps-a | MES              |                                   |               |
|------------------------------------------------|----------------------------------------------------------------------------------------------------|---------------------------|------------------|-----------------------------------|---------------|
| CONTAINER ID                                   | IMAGE COMMAND CREATED STATUS                                                                                                    | PORTS NAM                 | MES              |                                   |               |
| ubunto@ubunto-                                 | <pre>-virtual-machine:~/Desktop\$ sudo docke</pre>                                                                              | r image                   |                  |                                   |               |
|                                                |                                                                                                    |                           |                  |                                   |               |
| Usage: docker                                  | r image COMMAND                                                                                                    |                           |                  |                                   |               |
|                                                |                                                                                                    |                           |                  |                                   |               |
| Manage images                                  |                                                                                                    |                           |                  |                                   |               |
|                                                |                                                                                                    |                           |                  |                                   |               |
| Commands:                                      |                                                                                                    |                           |                  |                                   |               |
| build                                          | Build an image from a Dockerfile                                                                                                |                           |                  |                                   |               |
| history                                        | Show the history of an image                                                                                                    |                           |                  |                                   |               |
| import                                         | Import the contents from a tarball to                                                                                           | create a filesys          | stem image       |                                   |               |
| inspect                                        | Display detailed information on one o                                                                                           | r more images             |                  |                                   |               |
| load                                           | Load an image from a tar archive or S                                                                                           | TDIN                      |                  |                                   |               |
| ls                                             | List images                                                                                                    |                           |                  |                                   |               |
| prune                                          | Remove unused images                                                                                                    |                           |                  |                                   |               |
| pull                                           | Pull an image or a repository from a                                                                                            | reaistrv                  |                  |                                   |               |
| push                                           | Push an image or a repository to a re                                                                                           | aistrv                    |                  |                                   |               |
| rm.                                            | Remove one or more images                                                                                                    |                           |                  |                                   |               |
| save                                           | Save one or more images to a tar arch                                                                                           | ive (streamed to          | STDOUT by defaul | t)                                |               |
| tag                                            | Create a tag TARGET IMAGE that refers                                                                                           | to SOURCE IMAGE           |                  |                                   |               |
|                                                |                                                                                                    |                           |                  |                                   |               |
| Run 'docker in                                 | mage COMMANDhelp' for more informat                                                                                             | ion on a command.         | •                |                                   |               |
| ubunto@ubunto.                                 | -virtual-machine:~/Desktop\$ sudo docke                                                                                         | r images                  |                  |                                   |               |
| REPOSITORY                                     | TAG TMAGE TO CREATED                                                                                                    | STZE                      |                  |                                   |               |
| nextcloud                                      | latest 1d418eb70dce 7 days ano                                                                                                  | 937MR                     |                  |                                   |               |
| ubunto@ubunto                                  | victual-machine:~/Deskton\$ sudo docke                                                                                          | r run -d -n 8080          | .80name cloud-   | service nextcloud                 |               |
| bassdcf3eaf43                                  | 2184327d5d92a79e1929f3895539662b5eeeed                                                                                          | 7564017416774             |                  | Service nexceloud                 |               |
| ubunto@ubunto                                  | victual machine: /DesktopS sudo docke                                                                                           |                           |                  |                                   |               |
| CONTATNED TO                                   | TMACE COMMAND                                                                                                    |                           | CTATUC           | DODIE                             | NAMES         |
| basEdcf2o0f4                                   | nextsloud "/ontsuppint sh apas "                                                                                                | 15 soconds ago            | Up 14 coconde    | A A A A 99000 >00/tcp             | cloud convico |
| ubunto@ubunto                                  | victual machine to /Decktop                                                                                                    | 15 Seconds ago            | op 14 seconds    | 0.0.0.0.0000->00/tcp,8080->80/tcp | ctoud-service |
| apan collanan co-                              | ver coace machine rey besk cops                                                                                                 |                           |                  |                                   |               |
|                                                |                                                                                                    |                           |                  |                                   |               |

Figure 2.11.4.a - 1: docker and ubuntu server

Then Docker and Ubuntu server will show dashboard for log in. Figure

2.11.4.a - 2 Shows docker and ubuntu server log in

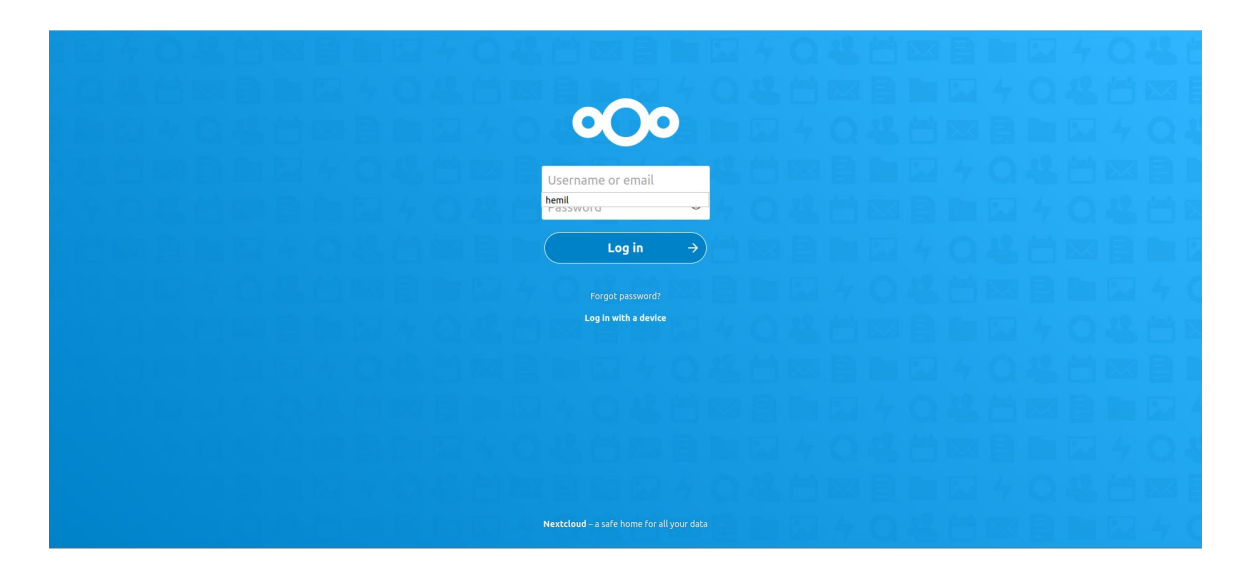

Figure 2.11.4.a - 2: docker and ubuntu server login

## 2.11.4.b Web Server

 sudo docker run -d --name web-server -p 801:80 -v /home/ubunto/webserver:/usr/share/nginx/html nginx

Figure 2.11.4.b - 3 Shows web server

| ubunto@ubunto-virtual-machine:~\$ ls                 | and the second second second second second second second second second second second second second second second | and the second |                                          |               |
|------------------------------------------------------|----------------------------------------------------------------------------------------------------|----------------|------------------------------------------|---------------|
| Desktop Documents Downloads Music Pictures Pub       |                                                                                                    |                |                                          |               |
| ubunto@ubunto-virtual-machine:~\$ sudo docker ps     |                                                                                                    |                |                                          |               |
| CONTAINER ID IMAGE COMMAND                           | CREATED                                                                                                    | STATUS         | PORTS                                    | NAMES         |
| b055dcf3e9f4 nextcloud "/entrypoint.sh apac"         | 7 minutes ago                                                                                                    | Up 7 minutes   | 0.0.0.0:8080->80/tcp, :::8080->80/tcp    | cloud-service |
| ubunto@ubunto-virtual-machine:~\$ sudo docker run -c | name web-serve                                                                                                   | г -р 801:80 -v | /home/ubunto/web-server:/usr/share/nginx | /html nginx   |
| Unable to find image 'nginx:latest' locally          |                                                                                                    |                |                                          |               |
| latest: Pulling from library/nginx                   |                                                                                                    |                |                                          |               |
| eff15d958d66: Already exists                         |                                                                                                    |                |                                          |               |
| 1e5351450a59: Pull complete                          |                                                                                                    |                |                                          |               |
| 2df63e6ce2be: Pull complete                          |                                                                                                    |                |                                          |               |
| 9171c7ae368c: Pull complete                          |                                                                                                    |                |                                          |               |
| 020f975acd28: Pull complete                          |                                                                                                    |                |                                          |               |
| 266f639b35ad: Pull complete                          |                                                                                                    |                |                                          |               |
| Digest: sha256:097c3a0913d7e3a5b01b6c685a60c03632fc  | 7a2b50bc8e35bcaa3                                                                                                | 691d788226e    |                                          |               |
| Status: Downloaded newer image for nginx:latest      |                                                                                                    |                |                                          |               |
| bddbfbed58ef6ce9fe0947bae6b15e795a26cd1ef99909b5f21  | 109ea4ee9a6fb                                                                                                    |                |                                          |               |
| ubunto@ubunto-virtual-machine:~\$ sudo docker ps     |                                                                                                    |                |                                          |               |
| CONTAINER ID IMAGE COMMAND                           | CREATED                                                                                                    | STATUS         | PORTS                                    | NAMES         |
| bddbfbed58ef nginx "/docker-entrypoint"              | 8 seconds ago                                                                                                    | Up 8 seconds   | 0.0.0.0:801->80/tcp, :::801->80/tcp      | web-server    |
| b055dcf3e9f4 nextcloud "/entrypoint.sh apac"         | 13 minutes ago                                                                                                   | Up 13 minutes  | 0.0.0.0:8080->80/tcp, :::8080->80/tcp    | cloud-service |
| ubunto@ubunto-virtual-machine:~\$                    |                                                                                                    |                |                                          |               |
|                                                      |                                                                                                    |                |                                          |               |

Figure 2.11.4.b - 3: web server

## 2.11.4.c FTP Server

- \$ sudo docker run -d -v /home/ftpserver:/home/vsftpd -p 20:20 -p 21:21 -p 47400-47470:47400-47470 -e FTP\_USER=Zenith -e FTP\_PASS=Zenith -e PASV\_ADDRESS=127.0.0.1 --name ftp -restart=always bogem/ftp
- \$ sudo apt-get update
- \$ sudo apt-get install filezilla

Figure 2.11.4.c – 4 Show Ftp Directory

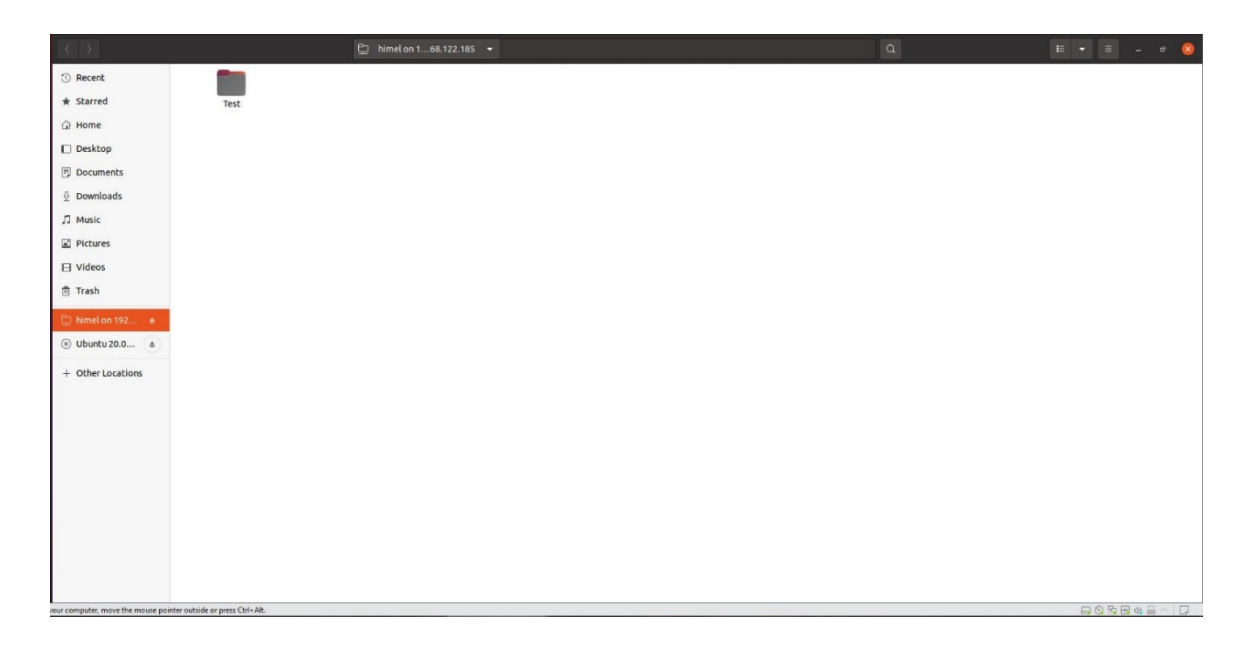

Figure 2.11.4.c - 4: Ftp Directory

## 2.11.4.d Mail Server

To configure our mail server, we need specific requirements to our mail server which we will take it as our VM machine.

processor: 4vCPU, Ram: 8GB, disk space: 50GB

- \$ sudo vim /etc/dnsexample.com.conf
- \$ sudo hostnamectl set-hostname client.exmaple.com
- \$ sudo vim/etc/hosts
- \$ sudo systemctl restart
- \$ wget https://files.zimbra.com/donwloads/8.8.15\_GA/zcs 8.8.15 GA 3869.UBUNTO18 64.20190918004220.tgz
- \$ tar -xvf zcs-8.8.15\_GA\_3869.UBUNTU18\_64.20190918004220.tgz
- \$ cd zcs-8.8.15\_GA\_3869.UBUNTU18\_64.20190918004220.tgz
- \$ sudo ./install.sh
- \$ sudo apt-get install update
- \$ nslookup server.example.com
- \$ sudo vim/etc/resolv.conf
- \$ sudo nano /etc/resolv.conf

## CHAPTER 3

## **Requirement Specifications**

#### 3.1 Element

- a. VMware Software
- b. Gns3 (Graphical Network Simulator)
- c. Operating system Image file (windows 10 and Ubuntu server OS)
- d. Computer
- e. Switch
- f. Firewall
- g. Host Computer
- h. IP Address
- i. Subnet Mask
- j. Default Gateway
- k. Domain Name
- l. Domain Server
- m. NTP Server
- n. FTP Server
- o. Web Server
- p. Mail server
- q. DMZ

## 3.2 Internal and External Requirements

#### **3.2.1** Firewall Overview

As we know it very well that Fortinet (cyber security) company is one of the leading network security devices manufactures, Next-Generation Firewall (NGFW). [18] [19]

- Ultra-fast security, end to end
- Consistent real-time defense with FortiGate Services

- Excellent user experience with security processing units
- Operational efficiency and automated workflows

## 3.2.2 Windows 10 Overview

Windows 10 is a major release of the Windows NT operating system developed by Microsoft. It is the successor to Windows 8.1, which was released nearly two years earlier and it self was released to manufacturing on July 15, 2015 and broadly released for the general public on July 29, 2015.

## 3.2.3 Ubuntu Overview

Ubuntu is a complete Linux operating system, freely available with both communication and professional support. The Ubuntu community is built on the ideas protected in the Ubuntu Platform: that software should be obtainable free of charge, that software program tools should be serviceable by people in their local language and despite any incapacities and that people should have the freedom to modify and change their software program in whatever way they see suitable.

## 3.2.4 Docker Overview

Docker is an open platform for developed, supply and running application. Docker enables you to separate your application from your infrastructure so you can deliver software quickly. With docker you can manage your infrastructure in the same ways you handle your applications. By taking benefit of docker's systems for delivery, analysis and deploying code quickly, you can significantly reduce the interruption between composing code and running it in production. [20] [21]

## **CHAPTER 4**

## **Data Center Design and Diagram**

## 4.1 Design and Diagram

For this project we are using GNS3 simulation software, VMware Workstation. We are replicating an office setup how office network setup work. Head office and branch office network connectivity via VPN and office application configuration and usable for users.

Figure 4.1 Shows Data Center Design

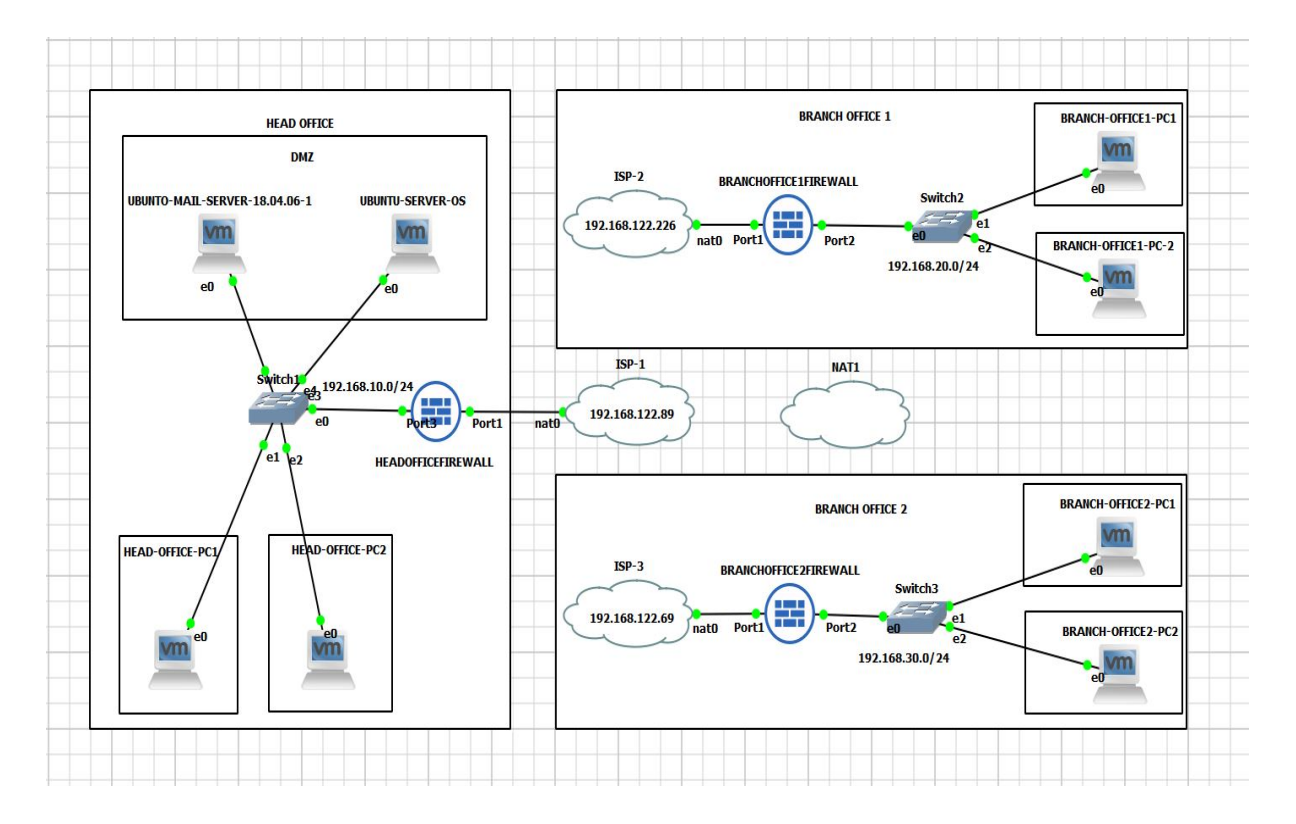

Figure 4.1: Data Center Design

## **CHAPTER 5**

#### Impact on Society, Environment and Sustainability

#### 5.1 Impact on Society

As we mention before in data center facility there are lot of server and NAS (network attached storage) remain on this kind of facility and gathers data from everywhere and people buy space package or use some free space offer package as they like, but in backend system strong AI system run on server system and monitor everything and social media platform is rub by this server.so we all relay on this backend data center system to run our own social platform.

#### 5.2 Impact on Environment

In the world all big data center data mining company and bitcoin miners, data storage companies are trying to reduce their electricity cost by transferring their farms in north pole and south pole location for cold area and it also reduce energy cost by burning fossil fuel and trying to reduce environment temperature naturally.

## 5.3 Ethical Aspects

It is most important thing in data center to keep everyone data privately. data center company should not look for any type of information and sale data to other companies. Every company of this system should use firewall for prevent cyber-attack from black hat hackers or stolen information from any intruders.

## 5.4 Sustainability Plan

For future upgrade and expansion data center should chose those type of place when data center can be expended if needed and from prevent environment type disaster like cyclone flood, earthquake, and most important load shedding. And rooftop we can use solar panel to create electricity from the sun and use this power energy in night this is how we can sustain our system properly.

## **CHAPTER 6**

## **Conclusion and Further Development**

## 6.1 Conclusion

The main reason behind the developing this project because we want to show that we can improve our server services with minimum hardware requirement by Docker container virtualization. This project is just a concept for future virtualization system. This virtualization can help to improve our environment by low energy consumption.

#### 6.2 Scope for Further Developments

- a. We can add more server services as we need for future development.
- b. We can Improve firewall security policies for more secure network.
- c. All the server services should run on real server machines.
- d. We will improve our web server and next cloud server services as future requirement.

#### References

- K. M. P. Kant, "Guest Editors' Introduction: Internet Data Centers," Computer, vol. 37, no. 11, pp. 35-37, 2004.
- [2] S. Arnon, "Next-generation optical wireless communications for data centers," in Broadband Access Communication Technologies IX, 2015.
- [3] D. ONLINE, "DATAQUEST( TECH4GROWTH )," CyberMedia, https://www.dqindia.com/ 27 5 2016. [Accessed 11 12 2021].
- [4] M. R. S. R. B. H. N. V. A. Al-Fares, "Hedera: dynamic flow scheduling for data center networks," in Nsdi, 2010.
- [5] kaspersky, "kaspersky Web site," Available at :

<< https://www.kaspersky.com/resource-center/definitions/firewall >> [Accessed 11 12 2021] at 3.00 pm

- [6] P. M. J. G. N. L. W. Papaphilippou, "Hipernetch: High-Performance FPGA Network Switch," ACM Transactions on Reconfigurable Technology and Systems (TRETS), vol. 15, no. 1, pp. 1-31, Nov 2021.
- [7] N. Zhan-Ping, "Application of VLAN technology in the intelligent substation network [J]," Power System Protection and Control, vol. 37, pp. 75-78, 2009.
- [8] P. K. S. P. P. Singh, "A Novel approach for the Analysis & Issues of IPsec VPN," International Journal of Sciences and Research, vol. 2, pp. 187-89, 2013.
- [9] V. K. M. W. S. Bollapragada, IPSec VPN Design, Cisco Press, 2005.
- [10] GeeksforGeeks, "GeeksforGeeks," 2020., Available at :

<< https://www.geeksforgeeks.org/intrusion-detection-system-ids/ >> [Accessed 11 13 2021] at 10.17 am.

- [11] R. Kartika, "Upaya Meningkatkan Prestasi Belajar Pada Pembelajaran IPS dengan Media Pocket Book Flouna," Paidea: Jurnal Pendidikan dan Pembelajaran Indonesia, vol. 1, pp. 51-19, 2021.
- [12] A. S. H. A. Newell, Human problem solving, vol. 104, Prentice-hall Englewood Cliffs, NJ, 1972.
- [13] Fortinet, Available at : << https://www.fortinet.com/resources/cyberglossary/what-is-dmz >>.[Accessed 11 14 2021] at 11.00 am.
- [14] B. Choi, "Introduction to VMware Workstation," in Introduction to Python Network Automation, Springer, 2021, pp. 139-168.
- [15] K. Hess, Available at : << https://www.zdnet.com/article/vmware-workstation-12-is-yourgateway-to-windows-10-adoption/ >>. [Accessed 11 14 2021] at 12.25 pm.

- [16] Y. W. J. WANG, "Use gns3 to simulate network laboratory," Computer Programming Skills & Maintenance, vol. 12, p. 046, 2010.
- [17] B. Choi, "GNS3 Basics," in Introduction to Python Network Automation, Springer, 2021, pp. 415-489.
- [18] H. Abie, "An overview of firewall technologies," Telektronikk, vol. 96, no. 3, pp. 47-52, Jan. 2000.
- [19] K. H. R. C. L. Neupane, "Next generation firewall for network security: A survey," in SoutheastCon 2018, 2018.
- [20] GeeksforGeeks, "GeeksforGeeks," Available at :

<< https://www.geeksforgeeks.org/introduction-to-docker/ >>. [Accessed 11 15 2021] at 2.00 pm.

[21] C. Boettiger, "An introduction to Docker for reproducible research," ACM SIGOPS Operating Systems Review, vol. 49, no. 1, pp. 71-79, 20 Jan 2015.

| ORIGIN             | ALITY REPORT                                                      |                         |                    |                   |       |
|--------------------|-------------------------------------------------------------------|-------------------------|--------------------|-------------------|-------|
| <b>1</b><br>simil/ | 4%                                                                | 12%<br>INTERNET SOURCES | 5%<br>PUBLICATIONS | 10%<br>STUDENT P/ | APERS |
| PRIMAR             | RY SOURCES                                                        |                         |                    |                   |       |
| 1                  | Submitt<br>Student Pape                                           | ed to Daffodil<br>*     | International U    | niversity         | 2%    |
| 2                  | www.datacenterknowledge.com                                       |                         |                    |                   |       |
| 3                  | Submitted to Tshwane University of<br>Technology<br>Student Paper |                         |                    |                   | 1%    |
| 4                  | docs.do                                                           | cker.com                |                    |                   | 1%    |
| 5                  | www.iai                                                           | mgini.com               |                    |                   | 1%    |
| 6                  | en.wikipedia.org                                                  |                         |                    | 1%                |       |
| 7                  | emprovisetech.blogspot.com                                        |                         |                    |                   | 1%    |
| 8                  | www.itt                                                           | olognote.com            |                    |                   | 1%    |

| 9  | Internet Source                                                             | 1 % |
|----|-----------------------------------------------------------------------------|-----|
| 10 | www.fortinet.com                                                            | 1 % |
| 11 | dehesa.unex.es<br>Internet Source                                           | <1% |
| 12 | dspace.daffodilvarsity.edu.bd:8080                                          | <1% |
| 13 | text.xemtailieu.net<br>Internet Source                                      | <1% |
| 14 | Submitted to University of Maryland,<br>University College<br>Student Paper | <1% |
| 15 | Submitted to University of Warwick<br>Student Paper                         | <1% |
| 16 | hfdstation6.com<br>Internet Source                                          | <1% |
| 17 | Submitted to Bromley College<br>Student Paper                               | <1% |
| 18 | wiki.visionduweb.fr                                                         | <1% |
| 19 | mafiadoc.com<br>Internet Source                                             | <1% |
|    |                                                                             |     |